## لوصو - Aruba ClearPass و 9800 WLC نيوكت و فيضلا FlexConnect

## تايوتحملا

<u>ةمدقملا</u> <u>قىساسألا تابلطتملا</u> <u>تابلطتملا</u> <u>ةمدختسماا تانوكماا</u> <u>قىساسأ تامولعم</u> <u>CWA ل فيضلا تاسسؤملا رشنال روزملا ةكرح قفدت</u> <u>قكېش ل ى كى كەختال مىس رالا</u> <u>نىوكتلا</u> <u>Guest Wireless Access C9800 تاملعم نېوكت</u> فىضلل AAA نىوكت - 29800 <u>ەيچوتلا قداغال (ACL) لوصولا يف مكحتلا قمئاق نىوكت - C9800</u> فيضلل WLAN في رعت فلم نيوكت - C9800 فيض لا قس اي في عت فلم في عت - 09800 <u>ةسايسالا مقر - C9800</u> <u>AP طال فى عت فالم - C9800</u> <u>نرم فيرعت فلم - C9800</u> <u> عقومالا ةمالع - C9800</u> <u>يكلساللا ددرتلا فيرعت فلم - C9800</u> <u>لوصولاً ةطقنل تامالع نييعت - C9800</u> Aruba ل CPPm لىثم نىوكت Aruba ClearPass مداخل يلوألا نيوكتلا <u>مي خارت عالع لوصحال مدق تا ا</u> <u>مداخلا فيضم مسا</u> <u>CPPm (HTTPS) بي مداخ ةداهش ءاشنا</u> <u>ةكبش زامجك C9800 WLC في عت</u> <u>فيضلا لخدم ةحفصو COa تاتقۇم</u> فىضلل CWA نىوكت - ClearPass <u>ClearPass: allow-guest-internet قىاەن قطق، فىرعت تانايب قمس</u> <u>ClearPass ةقداصم ةداعا ذيفنت جەن نيوكت</u> <u>ClearPass Guest Portal لخدم ميجوت قداعا قيبطت في عت فلم نيوكت</u> <u>ClearPass في عت تانايب ذيفنت في عت فل منيوكت</u> ClearPass فيض لل تنريتنالا علال لوص ولا ذي فنت قس اي س ني وكت AUP دعب ClearPass Guest قرىبطت ةسايس نيوكت <u> ClearPass ال MAB مقرداصم ممدخ نيوكت</u> <u>ClearPass Webauth ةمدخ نىوكت</u> <u>بېولا ېل لوځدل لېچښت - ClearPass</u> <u>فىضلل CWA ضىوفت - قىقحتاا</u> <u>ق حل مل ا</u>

<u>ةلص تاذ تامولعم</u>

## ەمدقملا

نم (WLC) ةيكلساللاا ةيلحملا ةكبشلا يف مكحتلا ةدحو لماكت دنتسملا اذه فصي Catalyst 9800 الم م Aruba ClearPass فرعم ريفوتل Aruba ClearPass عم 0800 .

## ةيساسألا تابلطتملا

اەنم ققحتلاو تانوكملا ەذە نيوكت مت دق ەنأ ليلدلا اذە ضرتفي:

- ققحتلا متيو (NTP) ةكبشلا تقو لوكوتوربب ةلصلا تاذ تانوكملا عيمج ةنمازم متت (ةداهشلا ةحص نم ققحتلل بولطم) حيحصلا تقولا ىلع لوصحلل اهنم
- ةمئاق ةحص نم قرقحتلاو فويضلا رورم ةكرح تاقفدتل بولطم) يليغشتلا DNS مداخ (CRL)) تاداهشلا لاطبإ
- يليغشتلا DHCP مداخ •
- ةدحوب ةصاخلا ةفاضتسملا فيضلا ةباوب عيقوتل بولطم) يرايتخإ تاداهش عجرم (CPPm) مكحتلا يوتسم يلإ لوصولا يف مكحتلا
- Catalyst 9800 WLC
- مداخ Aruba ClearPass (صيخرتلاو لوصولا صيخرت ويساسألا ماظنلا صيخرت بلطتي) جمدملا (جمدملا
- VMWare ESXi

## تابلطتملا

:ةيلاتا عيضاوملاب ةفرعم كيدل نوكت نأب Cisco يصوت

- ديدج نيوكت زارطو C9800 رشن •
- دلع FlexConnect کا C9800 دلع C9800
- من <u>https://www.cisco.com/c/en/us/support/docs/wireless/catalyst-</u> <u>9800-series-wireless-controllers/213920-central-web-authentication-cwa-on-cata.html</u>)

ةمدختسملا تانوكملا

ةيلاتلا ةيداملا تانوكملاو جماربلا تارادصإ ىلإ دنتسملا اذه يف ةدراولا تامولعملا دنتست

- Cisco Catalyst C9800-L-C رادصإلا لغشت يتلا 17.3.4c
- Cisco Catalyst C9130AX
- د Aruba ClearPass، 6-8-0-109592 و 6.8-3
- مداخ MS Windows
  - ا ةزەجأ ىلا ةدنتسم ةتمتۇم تاداەش رادصإل GP نيوكت مت) Active Directory قمدخ (قرادم قياەن طاقن ىلا
  - 60 رايخلاو 43 رايخلا عم DHCP مداخ
  - DNS مداخ ∘
  - تانوكملا عيمجل ةينمز ةنمازم ءارجإل NTP مداخ
  - قدصملا عجرملا

ةصاخ ةيلمعم ةئيب يف ةدوجوملا ةزهجألا نم دنتسملا اذه يف ةدراولا تامولعملا ءاشنإ مت.

تناك اذإ .(يضارتفا) حوسمم نيوكتب دنتسملا اذه يف ةمدختسُملا ةزهجألا عيمج تأدب رمأ يأل لمتحملا ريثأتلل كمهف نم دكأتف ،ليغشتلا ديق كتكبش.

## ةيساسأ تامولعم

ا ءالمعلل (CWA) ةيزكرملا بيولا ةقداصم Catalyst 9800 WLC ذيفنت لماكت مدختسي عضو يف يكلساللاا (AP).

مدختسم ةسايس ةحفص عم Guest Portal ةطساوب فيضلل ةيكلساللاا ةقداصملا معد متي ةقطنملا نم نمآ عطقم يف Aruba ClearPass ىلع ةفاضتسم ،ةيوهلاا ةلوهجم (AUP) ةلوبقم السلا ةعوزنملا.

حامسلا لبق فيضلا WiFi ىلإ لوصولا لدابت تايلمع ليصافت يطيطختلا مسرلا حضوي ةكبشلا ىلإ لوخدلاب فيضلا مدختسملل:

.ديعب بتكم يف Guest WiFi ب فيضلا مدختسملا طبتري .1

.RADIUS مداخ ىلإ C9800 ةطساوب RADIUS ل يلوألا لوصولا بلط ليكو متي .2

3. هياهن ةطقن تانايب ةدعاق يف رفوتملا فيضلا MAC ناونع نع مداخلا ثحبي ةيلحملا.

ناونع ىلع رثعي مل اذإ MAC، ققداصم زواجت فيرعت فلمب مداخلا بيجتسي MAC، تاونع ىلع رثعي مل اذإ MAC). تباجتسإ نمضتت

- URL ناونعل (ACL) هەيجوت داعملا لوصولا يف مكحتلا ةمئاق •
- URL ەيجوت ةداعإ •

4. ان اونع نييعت متي ثيح IP ملعت ةيلمعب ليمعلا رمي.

ةلااحلا ىلإ (اەب صاخلا MAC ناونع ةطساوب ددحملا) فيضلا ليمعلا ليوحتب C9800 موقت .5 'بيولا ةقداصم قيلعت'.

ة فيضملا WLAN تاكبش عم كارتشالاب ةثيدحلا ةزهجألا ليغشت ةمظناً مظعم موقي .6 لخادملل نمضملا فشكلا نم ام عونب.

ليمعلاا ليغشت ماظن حتفي .ددحم ليغشت ماظن قيبطت ىلع قيقدلاا فشكلاا ةيلآ دمتعت URL ناونع ىلإ C9800 ةطساوب اهەيجوت ديعأ ةحفص عم (يمەو حفصتم) قثبنم راوح عبرم لوبق ةباجتسإ نم ءزجك رفوتملا RADIUS مداخ هفيضتسي يذلا فويضلا ةباوب صاخلا ول لوصولا

7. كلع طورشلاو ماكحألا فيضلا مدختسملا لبقي .7 ةقداصملا لمكأ دق ليمعلا نأ ىلإ ةراشإلل (DB) ةياهنلا ةطقن تانايب ةدعاق يف ليمعلل اذإ) هيجوتلا لودج ىلإ ادانتسا ةهجاو ديدحت لالخ نم ،(CoA) ليوختلل RADIUS رييغت أدبو اذإ) هيجوتلا لودج عليا ادانتسا قهجاو ديده.

8. ىلإ لوصولا قح مدختسملا حنميو "ليغشتلا" ةلاح ىلإ فيضلا ليمع WLC لقنت ىرخأ ةرم ميجوت ةداعإ نود تنرتنإلا.

ةيجراخلا ءاسرإلا نم ةيكلساللا مكحتلا ةدحو ةلاح قفدت ططخمل ةبسنلاب :ةظحالم 📎

📎 يف قحلملا مسق ىلٍ عجرا ،RADIUS و ايجراخ فاضتسملا فيضلا لخدم عم Cisco 9800 🖠 . قلاقملا هذه.

|     |                                                                                                    | Guest CWA flow                                                                                           |    |
|-----|----------------------------------------------------------------------------------------------------|----------------------------------------------------------------------------------------------------|----|
| c   | ient W                                                                                                    | Radi                                                                                                    | us |
| ľ   | (Client Association) [1] Assoc Request                                                                                           |                                                                                                    |    |
|     | Guest Client joh                                                                                                    |                                                                                                    |    |
|     |                                                                                                    | IMB procedure)                                                                                           |    |
|     |                                                                                                    | [2] Access Request (SessionD=1E1E102000003/3/87689)                                                      |    |
|     | [4] Assoc Response                                                                                                    |                                                                                                    |    |
|     |                                                                                                    | MAB complete                                                                                             |    |
|     |                                                                                                    | Client (per to websuch pending state)                                                                    |    |
| alt | [webauth procedures] [5] Client Device OS performs Portal Detection                                                              |                                                                                                    |    |
|     |                                                                                                    | HTTP/HTTPS session started to dest is intercepted by controller                                          |    |
|     | [6] Redirect to Guest Portal URL: https://ccpm.fgdn.com>/guest/cpage.name>.php?sessionid=1E1E1E02000003E3F8768696portal=194a5780 | Controller send HTTP TCP SYN ACK and redirects client to Guest Portal URL on CPPR                        |    |
|     |                                                                                                    |                                                                                                    |    |
|     |                                                                                                    | UTTP/HTTP's session started to Guest Portal Server                                                       |    |
|     | 4                                                                                                    | [8] Redirect to quest portal                                                                             |    |
| [9  | User enters credential and/or clicks on Accept ALP                                                                               |                                                                                                    |    |
|     | [10] User ser                                                                                                    | ds credential HTTPS post (username,password) [11] Validates Credential-                                  |    |
|     |                                                                                                    | Mark client as authenticated/snown                                                                       | _  |
|     | E                                                                                                    | [CoA procedures]     [12] CoA Request (Resultenticate, SessionID=1E1EE020000003/F3/F276869)              | ]  |
|     |                                                                                                    | [13] CoA Ack (SessionID=1E1E1E02000003F3F876869) [14] Access Request (SessionID=1E1E1E02000003F3F876869) |    |
|     |                                                                                                    | (15) Access Accept (No redirect URL, Session/D=1E1E1E020000003/3/#76869)                                 |    |
|     | 4                                                                                                    | Itiliardinatopost Page                                                                                   |    |
| с   | ent W                                                                                                    | ruc Rad                                                                                                  | us |

(CWA) فيضلل ةيزكرملا بيولا ةقداصم ةلاحل يطيطختلا مسرلاا

## CWA ل فيضلا تاسسؤملا رشنل رورملا ةكرح قفدت

بتكم لك دادعإ متي ،ةددعتم ةيعرف بتاكم عم ةسسؤملا يف ةيجذومن رشن ةيلمع يف نأ درجمب Guest Portal ةباوب لالخ نم فويضلل ةأزجم ةنمآ لوصو ةيناكمإ ريفوتل يعرف فيضلا لبقي

لماكتلا ربع فويضلا ىلإ لوصولل 9800 CWA رايعم مادختسإ متي ،اذه نيوكتلا لاثم يف ةقطنملا يف فويضلا نيمدختسملل ايرصح هرشن متي لصفنم ClearPass ليثم ىلإ ةكبشلل ةنمآلا حالسلا ةعوزنملا ةقطنملا.

بيولاا ىلع ةقفاوملا ةباوب يف اهيلع صوصنملا ماكحألاو طورشلا فويضلا لبقي نأ بجي فيضلا ىلإ لوصولا" ةقيرط ىلع اذه نيوكتلا لاثم زكري .DMZ ClearPass مداخ اهرفوي يتلا (فيضلا لخدم ىلع ةقداصملل رورملا ةملك/فيضلا مدختسم مسا مزلي ال هنأ يأ) "لوهجملاً.

ةروصلا يف رشنلا اذهل لثامملا رورملا ةكرح قفدت ضرع متي:

RADIUS - MAB ةلحرماا - 1

فيضلا لخدم ىلإ فيضلا ليمعل URL ناونع هيجوت ةداعإ .2

3. فيضلا ةباوب ىلع (EULA) ةينورتكلإلا تاجتنملل يئيبلا ماظنلل فيضلا لوبق دعب. قوداصم ةداعإ رادصإ متي RADIUS CoA تم RADIUS CoA قوداصم قداع رادص متي

تنرتنإلا ىلإ لوخدلاب فيضلل حمسي .4

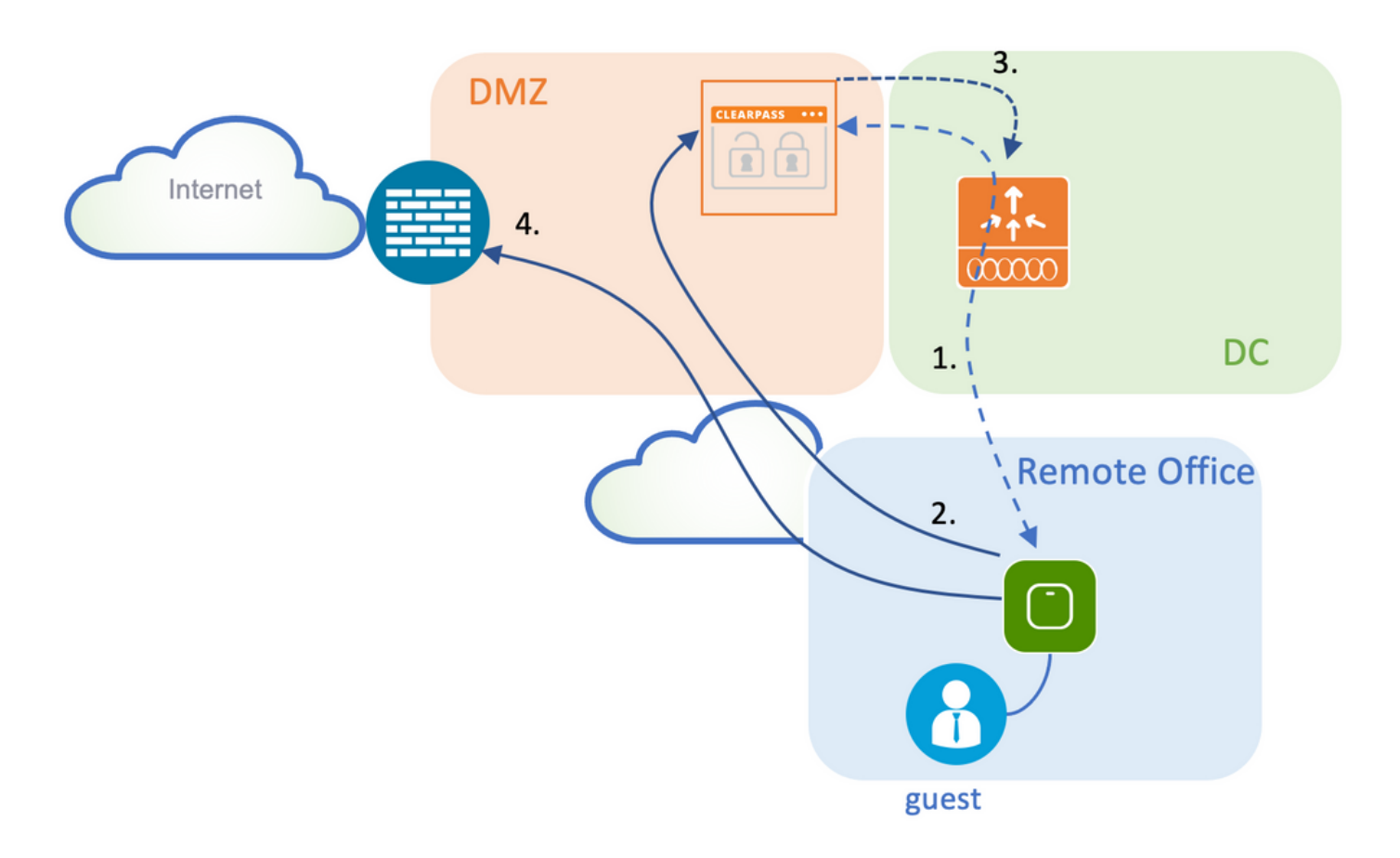

## ةكبشلل يطيطختلا مسرلا

ا مداخ ليثم مادختسإ متي ،تاربتخملا يف يحيضوتلا ضرعلا ضارغأل :ةظحالم Aruba مداخ ليثم مادختسا متي ،تاربتخملا يف يحيضوتلا ضرعلا ضارغأل :ةظحالم Corp SSID Network Access Server و Guest فﺉاظو نم لك ةمدخل عمجم/دحاو CPPm نيزختلا تادحول ةلقتسم تالاح دوجو تاسرامملا لضفأ قيبطت حرتقي .(NAS) .ةكبشلاب ةلصتملا

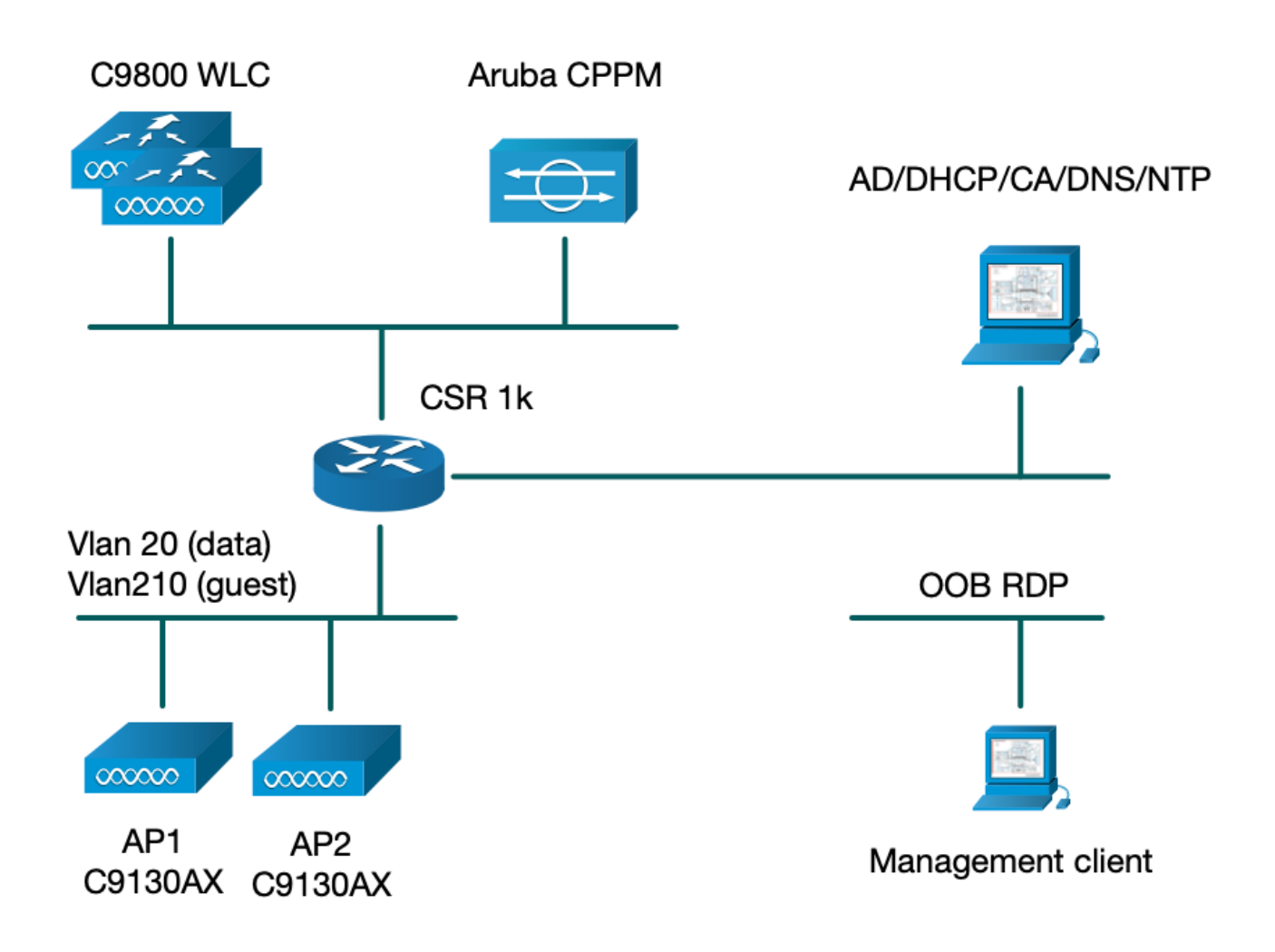

## نيوكتلا

ءاشناٍ لجأ نم C9800 يف ديدج نيوكت جذومن نم ةدافتسالا متي ،اذه نيوكتلا لاثم يف عرف ىلإ فيضلا لوصوو dot1x ةكرشلا لوصو ريفوتل ةمزاللا تامالعلاو تافيصوتلا ةروصلا هذه يف جتانلا نيوكتلا صيخلت متي .قسسؤملا:

|                              | Policy Tag: PT_CAN01<br>WLAN Profile: WP_Guest<br>SSID: Guest<br>Layer 2: Security None<br>Layer 2: MAC Filtering Enabled<br>Authz List: AAA_Authz-CPPM |  | Policy Profile: PP_Guest<br>Central Switching: Disabled<br>Central Auth: Enabled<br>Central DHCP: Disabled<br>Vlan: guest (21)<br>AAA Policy: Allow AAA Override Enabled<br>AAA Policy: NAC State Enabled<br>AAA Policy: NAC Type RADIUS<br>AAA Policy Accounting List: Guest_Accounting |
|------------------------------|----------------------------------------------------------------------------------------------------|--|----------------------------------------------------------------------------------------------------|
| AP<br>MAC: x0000.20000.20000 | Site Tag: ST_CAN01<br>Enable Local Site: Off                                                                                                    |  | AP Join Profile: MyApProfile<br>NTP Server: 10.0.10.4<br>Flex Profile: FP_CAN01<br>Native VIan 2<br>Policy ACL: CAPTIVE_PORTAL_REDIRECT,<br>ACL CWA: Enabled<br>VLAN: 21 (Guest)                                                                                                    |
|                              |                                                                                                    |  | 5GHz Band RF: Typical_Client_Density_rf_5gh                                                                                                    |
|                              | RF Tag: Branch_RF                                                                                                    |  | 2GHz Band RF: Typical_Client_Density_rf_2gh                                                                                                    |

Guest Wireless Access C9800 تاملعم نيوكت

فيضلل AAA نيوكت - C9800

نم ءاطخألاا حيحصت فرعم لوح :ةظحالم Cisco <u>CSCvh03827</u>، تم ءاطخألاا حيحصت فرعم لوح ىلع ةيلآلاا دمتعت ثيح ،ليمحتلل ةنزاوتم ريغ ةددحملا (AAA) ةبساحملاو ليوختلاو (WLC) ةيكلساللاا ةيلحملا ةكبشلا يف مكحتلا رصنع يف لمعلا ةسلج فرعم تابث ClearPass.

قرط ةمئاق ءاشنإو 9800 WLC نيوكت ىلإ Aruba ClearPass DMZ (مداوخ) مداخ ةفاضإ 1. ةوطخلا مداخ تامولعمConfiguration > Security > AAA > Servers/Groups > RADIUS > Servers > +Add مداخ تامولعمRADIUS > Servers > +Add مداخ تامولعمRADIUS > Servers > +Add مداخ تامولعمال

| Create AAA Radius Server |             | ×               |
|--------------------------|-------------|-----------------|
| Name*                    | СРРМ        |                 |
| Server Address*          | 10.85.54.98 |                 |
| PAC Key                  |             |                 |
| Кеу Туре                 | Clear Text  |                 |
| Key* (i)                 |             |                 |
| Confirm Key*             |             |                 |
| Auth Port                | 1812        |                 |
| Acct Port                | 1813        |                 |
| Server Timeout (seconds) | 5           |                 |
| Retry Count              | 3           |                 |
| Support for CoA          | ENABLED     |                 |
| Cancel                   |             | Apply to Device |

يف ەنيوكت مت يذلا مداخلا نييعتب مقو فويضلل AAA مداوخ ةعومجم ديدحتب مق .2 ةوطخلا دوطخلا قعومجم ىلإ .1 ةوطخلا دراوخلا قعومجم ىل . +Add.

## Create AAA Radius Server Group

| Name*                    | AAA_Radius_CPPM  |                                                                                                    |
|--------------------------|------------------|----------------------------------------------------------------------------------------------------|
| Group Type               | RADIUS           |                                                                                                    |
| MAC-Delimiter            | none 🔻           |                                                                                                    |
| MAC-Filtering            | none 🔻           |                                                                                                    |
| Dead-Time (mins)         | 5                |                                                                                                    |
| Source Interface VLAN ID | 1                |                                                                                                    |
| Available Servers        | Assigned Servers |                                                                                                    |
|                          | > CPPM           | <ul> <li>The second second</li></ul> |
|                          | <                | <ul> <li></li> </ul>                                                                                                    |
|                          | »                | ~                                                                                                    |
|                          | «                | ×.                                                                                                    |
| Cancel                   |                  | Apply to Device                                                                                                    |

مداوخلا ةعومجم نييعتو فويضلا ىل لوصولل ليوختلا قرط ةمئاق ديدحتب مق .3 ةوطخلا ديتارا مت يتل Configuration > Security > AAA > AAA Method List > Authorization > +Add. أيف من يوكت متعود من من مت متري عن المؤاشن المت

×

## Quick Setup: AAA Authorization

| Method List Name*         | AAA_Authz_CPPM                                                                                                    |                 |
|---------------------------|----------------------------------------------------------------------------------------------------|-----------------|
| Type*                     | network 🔹                                                                                                    |                 |
| Group Type                | group 🔹                                                                                                    |                 |
| Fallback to local         |                                                                                                    |                 |
| Authenticated             |                                                                                                    |                 |
| Available Server Groups   | Assigned Server Groups                                                                                                    |                 |
| radius<br>Idap<br>tacacs+ | AAA_Radius_CPPM       Image: Comparison of the second second |                 |
| Cancel                    |                                                                                                    | Apply to Device |

ة وطخلاا معومجم نييعتو فويضلا ىل لوصولل ةبساحملا بيلاس قمئاق ءاشنإب مق 4 ةوطخلا درا مداوخلا عن المراوخ العن المداوخلا عن المقام المتعامية عن المداوخل المتعامية من المتعامية من المداوخل ا مدوم المنابع الما المراجع معن المن المراجع المن المراجع المن المراجع المراجع المراجع المراجع المراجع المراجع الم

| Quick Setup: AAA Accounting |                   |                 |                                                                                                    |  |  |
|-----------------------------|-------------------|-----------------|----------------------------------------------------------------------------------------------------|--|--|
| Method List Name*<br>Type*  | AAA_Accounting_CF | PPM             |                                                                                                    |  |  |
| Available Server Groups     | Assigned          | d Server Groups |                                                                                                    |  |  |
| radius<br>Idap<br>tacacs+   | ><br><<br>»       | AAA_Radius_CPPM | <<br><li> </li> <li> </li> |  |  |
| Cancel                      |                   |                 | Apply to Device                                                                                                    |  |  |

هيجوتلا ةداعإل (ACL) لوصولا يف مكحتلا ةمئاق نيوكت - C9800

اهەيجوت ةداعإ بجي يتلا رورملا ةكرح اهەيجوت داعملا (ACL) لوصولا يف مكحتلا ةمئاق ددحت ةمئاق ضفر يوطني ،انە .ەيجوت ةداعإ نود رورملاب اەل حامسلا لباقم "فيضلا ةباوب" ىلإ نذإلاا نمضتي امنيب ،لالخ نم رورملا وأ زواجتلا هيجوت ةداعإ ىلع (ACL) لوصولا يف مكحتلا دنع رورملا ةكرح هاجتا ةاعارم بجي ،رورملا ةكرح تائف نم ةئف لكل .ةباوبلا ىلإ هيجوتلا ةداعإ قباطت يتلا لوصولا يف مكحتلا تالاذدا ءاشناو (ACEs) لوصولا يف مكحتلا تالاخدا ءاشنإ جورخلاو لوخدلا رورم ةكرح نم لك

ةديدج (ACL) لوصولا يف مكحت ةمئاقConfiguration > Security > ACL ةديدج (ACL) لوصولا يف مكحت مئاقConfiguration > Security > ACL تادحو مادختساب (ACL) لوصولا يف مكحتلا ةمئاق نيوكتب مق ACL تادحو مادختساب (ACL) لوصولا يف مكحتلا قمئاق نيوكتب مق

- ACE1 الله المان المان المان المان المان المان المان المان المان المان المان المان المان المان المان المان الم المان المان المان المان المان المان المان المان المان المان المان المان المان المان المان المان المان المان الم
- ACE10، ACE30 مداخ ىلإ هاجتإلاا يئانث DNS تانايب رورم ةكرح قفدتب حمسي :DNS 10.0.40 اهضارتعاو ةباجتسالاا نع DNS ثحب مزلي .ةباوبلا ىلإ ههيجوت ةداعإ متي الو 10.0.10.4 فيضلا قفدت ليغشتل.
- ة جاوبلا ىل HTTPS و HTTPS لوصوب حمسي :ACE120 و ACE30 و ACE30 و ACE70 ACE70 . ةباوبلا عم مدختسملا ضرع لجأ نم فيضلل ةروسأمل

| Sequence 🖂 | Action 🗸 | Source √<br>IP | Source v<br>Wildcard | Destination v | Destination V<br>Wildcard | Protocol 🖂 | Source v<br>Port | Destination v<br>Port |
|------------|----------|----------------|----------------------|---------------|---------------------------|------------|------------------|-----------------------|
| 1          | deny     | any            |                      | ajęy          |                           | icmp       |                  |                       |
| 10         | deny     | any            |                      | 10.0.10.4     |                           | udp        |                  | eq domain             |
| 30         | deny     | 10.0.10.4      |                      | any           |                           | udp        | eq domain        |                       |
| 70         | deny     | any            |                      | 10.85.54.98   |                           | tcp        |                  | eq 443                |
| 80         | deny     | 10.85.54.98    |                      | any           |                           | tcp        | eq 443           |                       |
| 110        | deny     | any            |                      | 10.85.54.98   |                           | tcp        |                  | eq www                |
| 120        | deny     | 10.85.54.98    |                      | any           |                           | tcp        | eq www           |                       |
| 150        | permit   | any            |                      | any           |                           | tcp        |                  | eq www                |

• ACE150: رورم تاكرح عيمج هيجوت ةداعإ متت HTTP (UDP port 80).

فيضلل WLAN فيرعت فلم نيوكت - C9800

| A | dd WLAN   |          |          |                |         | × |
|---|-----------|----------|----------|----------------|---------|---|
|   | General   | Security | Advanced |                |         |   |
|   | Profile N | Name*    | WP_Guest | Radio Policy   | All     |   |
|   | SSID*     |          | Guest    | Broadcast SSID | ENABLED |   |
|   | WLAN I    | D*       | 3        |                |         |   |
|   | Status    |          | ENABLED  |                |         |   |
|   |           |          |          |                |         |   |

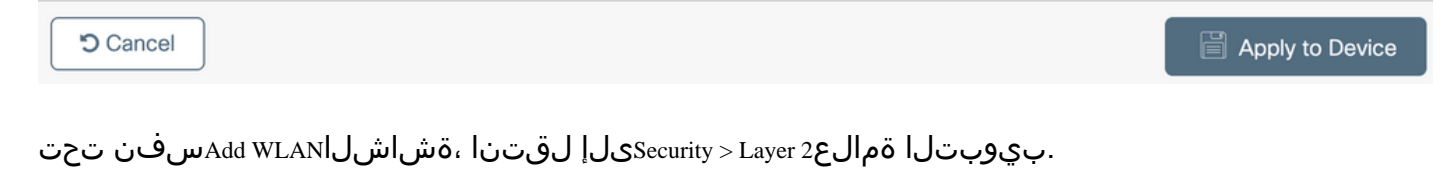

- الب :2 ةقبطلل نامألا عضو -
- نكمم :MAC ةيفصت -

- يوختالا ةمئاق AAA\_AUTHZ\_CPM نامض اەنيوكت متي) ةلدسنملا ةمئاقلا نم AAA\_AUTHZ\_CPM :ليوختالا ةمئاق. (AAA نيوكت نم ءزجك

| A | dd WLAN                                                                  |                                                            |          |      |                                                                               | ×               |
|---|--------------------------------------------------------------------------|------------------------------------------------------------|----------|------|-------------------------------------------------------------------------------|-----------------|
|   | General                                                                  | Security                                                   | Advanced |      |                                                                               |                 |
|   | Layer2                                                                   | Layer3                                                     | ААА      |      |                                                                               |                 |
|   | Layer 2 Sec<br>MAC Filterin<br>OWE Trans<br>Transition M<br>Authorizatio | curity Mode<br>ng<br>ition Mode<br>Mode WLAN I<br>on List* | D*       | None | Lobby Admin Access<br>Fast Transition<br>Over the DS<br>Reassociation Timeout | Adaptive Enab   |
|   | Cancel                                                                   |                                                            |          |      |                                                                               | Apply to Device |

## فيضلا ةسايس فيرعت فلم فيرعت - C9800

ناموسرلا مدختسملا قمجاوب قصاخلا (GUI) تاموسرلا مدختسملا قمجاو يف (WLC) تاموسرلا مدختسمل قمجاو يف درسر Configuration > Tags & Profiles > Policy > +Add.

pp\_guest :مسالا

نكمم :ةلاحلا

لطعم :يزكرملا ليوحتلا

ةنكمم :ةيزكرملا ةقداصملا

## لطعم :Central DHCP

## قاعم :ةيزكرملا ةيعمجلا

| Add P | Policy Profile                                                                                               |                       |             |                        |          | × |  |  |
|-------|----------------------------------------------------------------------------------------------------|-----------------------|-------------|------------------------|----------|---|--|--|
| Gener | al Access Policies                                                                                           | QOS and AVC           | Mobility Ac | lvanced                |          |   |  |  |
|       | A Configuring in enabled state will result in loss of connectivity for clients associated with this profile. |                       |             |                        |          |   |  |  |
| N     | ame*                                                                                                    | PP_Guest              |             | WLAN Switching Policy  |          |   |  |  |
| D     | escription                                                                                                   | Policy Profile for Gu | est         | Central Switching      | DISABLED |   |  |  |
| St    | tatus                                                                                                    |                       |             | Central Authentication | ENABLED  |   |  |  |
| Pa    | assive Client                                                                                                | DISABLED              |             | Central DHCP           | DISABLED |   |  |  |
| Er    | ncrypted Traffic Analytics                                                                                   | DISABLED              |             | Central Association    | DISABLED |   |  |  |
| C     | TS Policy                                                                                                    |                       |             | Flex NAT/PAT           | DISABLED |   |  |  |
| In    | line Tagging                                                                                                 |                       |             |                        |          |   |  |  |
| S     | GACL Enforcement                                                                                             |                       |             |                        |          |   |  |  |
| D     | efault SGT                                                                                                   | 2-65519               |             |                        |          |   |  |  |
|       |                                                                                                    |                       |             |                        |          |   |  |  |

Cancel

Apply to Device

| Ad | Add Policy Profile * |              |                          |                    |                   |                                       |                |   |
|----|----------------------|--------------|--------------------------|--------------------|-------------------|---------------------------------------|----------------|---|
|    |                      | A Configurir | ng in enabled state will | l result in loss o | of conr           | nectivity for clients associated with | this profile.  |   |
| Ge | eneral Acce          | ss Policies  | QOS and AVC              | Mobility           | Ad                | vanced                                |                |   |
|    | Name*                |              | PP_Guest                 |                    |                   | WLAN Switching Policy                 |                |   |
|    | Description          |              | Profile for Branch Guest |                    | Central Switching | DISABLED                              |                |   |
|    | Status               |              | DISABLED                 | DISABLED           |                   | Central Authentication                | ENABLED        |   |
|    | Passive Client       |              | DISABLED                 |                    |                   | Central DHCP                          | DISABLED       |   |
|    | Encrypted Traff      | ic Analytics | DISABLED                 |                    |                   | Central Association                   | DISABLED       |   |
|    | CTS Policy           |              |                          |                    |                   | Flex NAT/PAT                          | DISABLED       |   |
|    | Inline Tagging       |              |                          |                    |                   |                                       |                |   |
|    | SGACL Enforce        | ement        |                          |                    |                   |                                       |                |   |
|    | Default SGT          |              | 2-65519                  |                    |                   |                                       |                |   |
|    |                      |              |                          |                    |                   |                                       |                |   |
|    | <b>O</b> Cancel      |              |                          |                    |                   |                                       | Apply to Devic | е |

Add Policy Profile. مون يف بيوبتال ةمالعAccess Policiesىل القتناAdd Policy Profile.

نكمم :RADIUS ةئيەت -

- لك يف ةفيضلا ةيلحملا VLAN قكبش يه VLAN 210 ةكبش يأ) VLAN/VLAN: 210 قعومجم (يعرف عقوم

يف مكحتلا رصنع ىلع Flex ل فيضلا VLAN ةكبش فيرعت متي الأ بجي :ةظحالم ةكبش مقر يف ،VLAN تاكبش تحت 9800 زارط (WLC) ةيكلساللا ةيلحملا ةكبشلا VLAN عونلا نم VLAN تاكبش ةعومجم/VLAN

تناك اذإ SSID ثب مدع يف Cisco <u>CSCvn48234</u> نم ءاطخألا حيحصت فرعم ببستي :فورعم بيع SSID ثناك اذإ SSID ثب مدع يف Flex. فيرعت فلم يفو WLC تحت ةفرعم VLAN Flex Guest قكبش سفن

| Add Policy Profile                           |                                                  |                     |                    |
|----------------------------------------------|--------------------------------------------------|---------------------|--------------------|
| Configuring in enabled                       | state will result in loss of connectivity for cl | ients associated wi | th this profile.   |
| General Access Policies QOS and              | AVC Mobility Advanced                            |                     |                    |
| RADIUS Profiling                             |                                                  | WLAN ACL            |                    |
| HTTP TLV Caching                             | )                                                | IPv4 ACL            | Search or Select   |
| DHCP TLV Caching                             | )                                                | IPv6 ACL            | Search or Select 🔻 |
| WLAN Local Profiling                         |                                                  | URL Filters         |                    |
| Global State of Device (i)<br>Classification |                                                  | Pre Auth            | Search or Select   |
| Local Subscriber Policy Name                 | Search or Select                                 | Post Auth           | Search or Select 🔻 |
| VLAN                                         |                                                  |                     |                    |
| VLAN/VLAN Group                              | 210                                              |                     |                    |
| Multicast VLAN                               | Enter Multicast VLAN                             |                     |                    |
|                                              |                                                  |                     |                    |

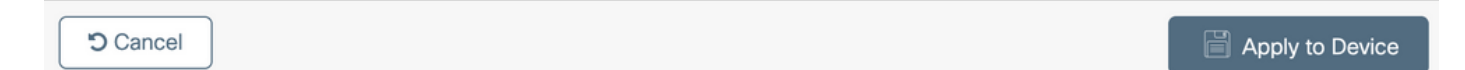

بيوبتالا مالعAdvanced كا لقتنا ،راوحلAdd Policy Profile سفن يف.

نكمم :AAA زواجتب حامسلا -

نكمم :NAC ةلاح -

- عون NAC: RADIUS

- نيوكت نم ءزجك .4 ةوطخلا يف اهفيرعت متي) AAA\_ACCOUNTING\_CPM :ةبساحملا ةمئاق AAA)

#### Add Policy Profile

| A Conf                        | guring in enabled state will result in los | ss of connectivity for clients associated with this profile. |
|-------------------------------|--------------------------------------------|--------------------------------------------------------------|
| General Access Policies       | QOS and AVC Mobility                       | Advanced                                                     |
| WLAN Timeout                  |                                            | Fabric Profile Search or Select                              |
| Session Timeout (sec)         | 1800                                       | mDNS Service Search or Select                                |
| Idle Timeout (sec)            | 300                                        | Hotspot Server Search or Select 🔻                            |
| Idle Threshold (bytes)        | 0                                          | User Defined (Private) Network                               |
| Client Exclusion Timeout (see | :) 🗹 60                                    | Status                                                       |
| Guest LAN Session Timeout     |                                            | Drop Unicast                                                 |
| DHCP                          |                                            | Umbrella                                                     |
| IPv4 DHCP Required            |                                            | Umbrella<br>Parameter Map                                    |
| DHCP Server IP Address        |                                            | Flex DHCP Option                                             |
| AAA Policy                    |                                            | DNS Traffic<br>Redirect                                      |
| Allow AAA Override            |                                            | WLAN Flex Policy                                             |
| NAC State                     | $\checkmark$                               | VLAN Central Switching                                       |
| NAC Type                      | RADIUS                                     | Split MAC ACL Search or Select                               |
| Policy Name                   | default-aaa-policy x                       | Air Time Fairness Policies                                   |
| Accounting List               | AAA_Accounting_                            | 2.4 GHz Policy Search or Select                              |

منيكمتل 'NAC) - enable) ، ةكبشلا ىلإ لوخدلا يف مكحتلا ةلاح' رفوت مزلي :ةظحالم RADIUS CoA. لئاسر لوبقل C9800 WLC

ةسايسلا مقر - C9800

Configuration > Tags & Profiles > Tags > Policy > +Add. قيموسرلا مدختسمال قەجاو يف

pt\_can01 :مسالا -

CAN01 عرف عقومل ةسايسلا مقر :فصولا -

WLAN فيرعت فلم نييعتب مقو ،Add+رقنا ،WLAN-POLICY MAPSتحت ،Add Policy Tag

×

ةسايسلا فيرعت فلم ىلإ اقبسم ەؤاشنإ مت يذلا:

WLAN: WP\_GUEST فيرعت فلم -

pp\_guest :ةسايسلا فيرعت فلم -

| Add Policy Tag           |                      |                  | ×                   |
|--------------------------|----------------------|------------------|---------------------|
| Name*                    | PT_CAN01             |                  |                     |
| Description              | Policy Tag for CAN01 |                  |                     |
| WLAN-POLICY + Add × Dele | / Maps: 0            |                  |                     |
| WLAN Profile             |                      | V Policy Profile | <b>√</b> _          |
|                          | 10 🔻 items per page  |                  | No items to display |
| Map WLAN and Pol         | ісу                  |                  |                     |
| WLAN Profile*            | WP_Guest             | Policy Profile*  | PP_Guest            |
|                          |                      |                  |                     |
| RLAN-POLICY              | Maps: 0              |                  |                     |
| Cancel                   |                      |                  | Apply to Device     |

## AP طبر فيرعت فلم - C9800

زارط (WLC) تاموسرلا مدختسم ةەجاوب ةصاخلا (GUI) قيموسرلا مدختسملا ةەجاو يف درارط (WLC) تاموسرلا مدختسم قەجاوب قصاخلا (Gonfiguration > Tags & Profiles > AP Join > +Add.

- امسالا: Branch\_AP\_PROFILE

مداخ - متي يذلا NTP مداخ وه اذه .(ربتخملا ططخم ططخم ططخم ىلإ عجرا) NTP: 10.0.10.4 مداخ ةنمازملل عرفلا يف لوصولا طاقن لبق نم همادختسإ.

| Add AP J | oin Profile  |              |           |            |     |         |           |                                                                                                    |          | ×        |
|----------|--------------|--------------|-----------|------------|-----|---------|-----------|----------------------------------------------------------------------------------------------------|----------|----------|
| General  | Client       | CAPWAP       | AP        | Management | Sec | urity   | ICap      | QoS                                                                                                    |          |          |
| Name*    |              | Branch       | _AP_Pro   | file       |     | Office  | Extend A  | P Configurati                                                                                                    | ion      |          |
| Descri   | otion        | Branch       | i ap Join | Profile    |     | Local   | Access    | <ul> <li>Image: A start of the start of the start of</li></ul> |          |          |
| LED St   | ate          | $\checkmark$ |           |            |     | Link Er | ncryption | ~                                                                                                    |          |          |
| LAG M    | ode          |              |           |            |     | Rogue   | Detection |                                                                                                    |          |          |
| NTP Se   | erver        | 10.0.1       | 0.4       |            |     |         |           |                                                                                                    |          |          |
| GAS A    | P Rate Limit |              |           |            |     |         |           |                                                                                                    |          |          |
| Appho    | st           |              |           |            |     |         |           |                                                                                                    |          |          |
|          |              |              |           |            |     |         |           |                                                                                                    |          |          |
| Cance    | I            |              |           |            |     |         |           |                                                                                                    | Apply to | o Device |

نرم فيرعت فلم - C9800

ةددعتم عقاومل اهمادختسإ ةداعإ نكميو ةيطمن زييمتلا تامالعو تافيصوتلا نوكت.

عقاوم عيمج يف اەسفن VLAN تاكبش تافرعم مادختسا مت اذإ ،FlexConnect رشن ةلاح يف ەسفن نرملا فيرعتلا فلم مادختسا ةداعا كنكميف ،عورفلا.

ا مدختسملا ا موطخلا (GUI) القتنا (GUI) تيموسرل مدختسمل ا موجاو يلع 1. توطخل Configuration > Tags & Profiles > Flex > +Add.

- مسالا: fp\_branch

ريغ ةيلصأ VLAN ةكبش كيدل ناك اذإ طقف بولطم) 10 :ةيلصألاا VLAN ةكبش فرعم -(لوصولا ةطقنل ةرادإ ةمجاو كيدل نوكي نأ ديرت ثيح ةيضارتفا

| Add Flex Profile         |                       |                         |                    | ×               |
|--------------------------|-----------------------|-------------------------|--------------------|-----------------|
| General Local Authentica | tion Policy ACL VLA   | N Umbrella              |                    |                 |
| Name*                    | FP_Branch             | Fallback Radio Shut     |                    |                 |
| Description              | Branch Flex Profile   | Flex Resilient          |                    |                 |
| Native VLAN ID           | 10                    | ARP Caching             | $\checkmark$       |                 |
| HTTP Proxy Port          | 0                     | Efficient Image Upgrade |                    |                 |
| HTTP-Proxy IP Address    | 0.0.0.0               | OfficeExtend AP         |                    |                 |
| CTS Policy               |                       | Join Minimum Latency    |                    |                 |
| Inline Tagging           |                       | IP Overlap              |                    |                 |
| SGACL Enforcement        |                       | mDNS Flex Profile       | Search or Select 🗸 |                 |
| CTS Profile Name         | default-sxp-profile x |                         |                    |                 |
| Cancel                   |                       |                         |                    | Apply to Device |

Add Flex Profile القتنا ، مالعPolicy ACL القتنا ، مالعAdd Flex Profile المالع المالي المالي Add Flex Profile الم

ACL): captive\_portal\_redirect لوصولا يف مكحتال ةمئاق مسا -

نكمم :ةيزكرملا بيولا ةقداصم -

رشن ةيلمع يف FlexConnect، مئاق ليزنتب ةرادم لوصو ةطقن لك موقت نأ عقوتملا نم FlexConnect رشن ةيلمع يف يف ثدحت هيجوتلا ةداعا ةيلمع نأل ارظن ايلحم اههيجوت داعملا (ACL) لوصولا يف مكحتلا يف سيلو لوصولا ةطقن

| Add Flex P | Profile              |                    |                     |                     | ×                |
|------------|----------------------|--------------------|---------------------|---------------------|------------------|
| General    | Local Authentication | Policy ACL VLAN    | I Umbrella          |                     |                  |
| + Add      | × Delete             |                    |                     |                     |                  |
| ACL Nar    | ne vi                | Central Web Auth 🗸 | Pre Auth URL 🚽      | ACL Name*           | CAPTIVE_PORTAL_F |
| H 4        | 0 ▷ ▷ 10 ¥ ite       | ms per page        | No items to display | Central Web Auth    |                  |
|            |                      |                    |                     | Pre Auth URL Filter | Search or Select |
|            |                      |                    |                     | ✓ Save              | Cancel           |
| Cancel     |                      |                    |                     |                     | Apply to Device  |

ططخم ططخم عجار)Add Flex Profileبيوبتلا ةمالع ىلإ لقتنا ،ةشاشلAdd Flex Profileسفن يف (ربتخملا ططخم).

فيضلا :VLAN ةكبش مسا -

VLAN): 210) ةيرەاظلا ةيلحملا ةكبشلا فرعم -

| Add Flex Profile                                | ×                          |
|-------------------------------------------------|----------------------------|
| General Local Authentication Policy ACL VLAN Um | ıbrella                    |
| + Add × Delete                                  |                            |
| VLAN Name v ID v ACL Name v                     |                            |
| data 2                                          | VLAN Name* guest           |
| I ◄ 1 ► ► 10 ▼ items per page                   | VLAN Id* 210               |
| 1 - 1 of 1 items                                | ACL Name Select ACL        |
|                                                 | ✓ Save <sup>つ</sup> Cancel |
|                                                 |                            |
| Cancel                                          | Apply to Device            |

## عقوملا ةمالع - C9800

مدختسمال المحافي (GUI) تاموسرلا مدختسم المحتوب تصاخل (GUI) قيموسرلا مدختسمال المحتويف (WLC) تاموسرلا مدختسما المحتوي المحتوي ال

SSIDs نم الك معدي نأ بجي ديعب عقوم لكل ديرف عقوم مقر ءاشنإب مق :ةظحالم SSIDs نم الك معدي نأ بجي ديعب عقوم لكل ديرف عقوم مقر ءاشناب مق

.نرم فيرعت فلم نيوكتو عقوم ةمالعو يفارغج عقوم نيب 1-1 طيطخت دجوي

نوكي نأ نكمي .ەب طبترم نرم لـاصتا فيرعت فلـم نرملا لـاصتالا عقومل نوكي نأ بجي عقوم لـكل ىصقأ دحك لـوصو ةطقن 100 كيدل

- ST\_CAN01 :مسالا

- BRANCH\_AP\_PROFILE :لوصولا ةطقن ىلإ مامضنالا فيرعت فلم -
- FP\_BRANCH :نرم فيرعت فلم -
- لطعم :يلحملا عقوملا نيكمت -

| Add Site Tag              |                       |    |
|---------------------------|-----------------------|----|
| Name*                     | ST_CAN01              |    |
| Description               | Site Tag for Branch C | CA |
| AP Join Profile           | Branch_AP_Profile     | •  |
| Flex Profile              | FP_Branch             | •  |
| Fabric Control Plane Name |                       | •  |
| Enable Local Site         |                       |    |
| Cancel                    |                       |    |

## يكلساللا ددرتلا فيرعت فلم - C9800

- مسالا: Branch\_RF

- زترهاجيج 5 قاطنب (RF) يكلساللاا ددرتلا فيرعت فلم: (ماظنلل ددحم رايخ) زترهاجيج

- زترهاجيج 2.4 ةعرسب يددرتلا قاطنلا ربع (RF) يكلساللا ددرتلا فيرعت فلم: TYPICAL\_CLIENT\_DENSITY\_2 (ماظنلا ةطساوب ددحم رايخ) زترهاجيج

| A | Add RF Tag              |                       |                 | × |
|---|-------------------------|-----------------------|-----------------|---|
|   | Name*                   | Branch_RF             |                 |   |
|   | Description             | Typical Branch RF     |                 |   |
|   | 5 GHz Band RF Profile   | Client_Density_rf_5gh |                 |   |
|   | 2.4 GHz Band RF Profile | Typical_Client_Densi  |                 |   |
|   | Cancel                  |                       | Apply to Device |   |

## لوصولا ةطقنل تامالع نييعت - C9800

عيزوتلا يف ةدرفنم لوصو طاقن ىلإ ةفرعم زييمت تامالع نييعتل ناحاتم نارايخ كانه:

- اقباطت يتلا regex دعاوق نم ديفتست يتلاو ،لوصولا اقطقن مسا ىلا الادنتسملا المهمال المعامي المعامي المعامي الم (Configure > Tags & Profiles > Tags > AP > Filter)

- اني عتلا مئاقلا ني MAC الوصول MAC العقن تنرثي ال Configure > Tags & Profiles > Tags > AP > Static)

مادختساب امإ ةدشب ىصوي ،Cisco نم ةيمقرلاا ةكبشلا ةينب زكرم عم جاتنإلاا رشن يف اهلصفت ةأزجملا ميقلل ةتباث ليمحت ةقيرط مادختسإ وأ AP PNP و DNAC لمع ريس لقتنا .لوصو ةطقن لكل يوديلا نييعتلا بنجتل 9800 يف ةرفوتم (CSV) لصاوفلا رايخلا ظحال)Upload File مع يوديلا عليك مع يك

<AP\_Ethernet\_MAC> :لوصولاا ةطقنل MAC ناونع -

- pt\_CAN01 :جەنلا ةمالع مسا
- ST\_CAN01 :عقوملا ةمالع مسا -

انم 17.3.4c رادصإلاا نم ارابتعا :ةظحالم Cisco IOS® XE، رادصإلاا نم ارابتعا :ةظحالم regex ، ددعل اذه رشنلا يف عقاوملا ددع زواجت اذإ .مكحتلا ةدحو دويق نم دح لكل 1000 ىل مال اذه رشنلا يف عقاوملا ددع زواجت اذإ .مكحتلا قدحو دويق نم دح لكل 1000 ىل regex ،

| Associate Tags to | AP             |   |
|-------------------|----------------|---|
| AP MAC Address*   | aaaa.bbbb.cccc |   |
| Policy Tag Name   | PT_CAN01       | • |
| Site Tag Name     | ST_CAN01       | · |
| RF Tag Name       | Branch_RF      | · |
| Cancel            |                |   |

ا رييغت ىلإ ةدنتسملا ةمالعلا نييعت بولسأ نم ةدافتسالل ،كلذ نم الدب :ةظحالم الاي يغت ىلإ قدنتسملاً قطقن مساً Configure > Tags & Profiles > Tags > AP > Filter > Add.

- BR\_CAN01 :مسالا

```
- AP لوصولا ةطقن مسا حالطصا عم ةدعاقلا هذه قباطتت) (7)-regex: BR-CAN01 مسالا AP مسالا
يتلا لوصولا طاقنل زييمتلا تامالع نييعت متي ،لاثملا اذه يف .ةسسؤملا لخاد دمتعملا
(.فرحأ ةعبسب اعوبتم '-BR_CAN01' يلع يوتحي يذلا لوصولا ةطقن مسا لقح يلع يوتحت
```

- 1 :ةيولوألا -
- (ددحم وہ امك) pt\_CAN01 :جەنلا ۃمالع مسا -
- ST\_CAN01 :عقوملا ةمالع مسا -
- Branch\_RF :يڬلساللا ددرتلا ةمالع مسا -

| Associate Tags to AP                                    |                                         | ×             |
|---------------------------------------------------------|-----------------------------------------|---------------|
| ▲ Rule "BR-CAN01" has this priority.Assigning it to the | e current rule will swap the priorites. |               |
| Rule Name* BR_CAN01                                     | Policy Tag Name PT_CAN01 × •            |               |
| AP name regex* BR-CAN01{7}                              | Site Tag Name ST_CAN01 × •              |               |
| Active YES                                              | RF Tag Name Branch_RF × •               |               |
| Priority* 1                                             |                                         |               |
| Cancel                                                  |                                         | ply to Device |

Aruba ل CPPm ليثم نيوكت

لصتا ،Aruba نم CPPm نيوكت ىلع ةمئاقلا جاتنإلا/جاتنإلا تاسرامم لضفأ ىلع لوصحلل Aruba، الصتا يلحملا HPE درومب

Aruba ClearPass مداخل يلوألI نيوكتلI

رشن متي Aruba ClearPass المان متي Aruba ClearPass من مادختساب Aruba ClearPass رشن متي دراوملا هذه صصخي يذلا <> ESXi مداخ ىلع

- ناتزوجحم ةيضارتفا (CPU) ةيزكرم ةجلاعم اتدحو
- تياباجيج 6 ةعس (RAM) يئاوشع لوصو ةركاذ •
- صرقلل يلوألاا رشنلاا دعب ايودي هتفاضإ بجي) تياباجيج 80 ةعس صارقاً كرحم (زاهجلا ليغشت لبق يضارتفالا

صيخارت ىلع لوصحلل مدقتلا

مدقتAdministration > Server Manager > Licensing. ماطن صيخرت ىلع لوصحلل مدقتAdministration > Server Manager > Licensing.

مداخلا فيضم مسا

.هراتخاو اثيدح دوزملا CPPm مداخAdministration > Server Manager > Server Configuration كلإ لقتنا

- hostname: cppM
- FQDN: cppm.example.com
- DNS و ةرادإلا ذفنمل IP ةنونع نم ققحتلا -

#### Server Configuration - cppm (10.85.54.98)

| System Services Control                                                                        | Service  | Parameters    | System Monitorin    | g Network       | FIPS      |                                  |           |
|------------------------------------------------------------------------------------------------|----------|---------------|---------------------|-----------------|-----------|----------------------------------|-----------|
| Hostname:                                                                                      |          | cppm          | T                   |                 |           |                                  |           |
| FQDN:                                                                                          |          | cppm.example  | .com                |                 |           |                                  |           |
| Policy Manager Zone:                                                                           |          | default       | ~                   |                 |           |                                  | Manage F  |
| Enable Performance Monitoring Display: 🗹 Enable this server for performance monitoring display |          |               |                     |                 |           |                                  |           |
| Insight Setting:                                                                               |          | 🗹 Enable Insi | ght 🔽               | Enable as Insig | ht Master | Current Master:cppm(10.85.54.98) |           |
| Enable Ingress Events Processin                                                                | g:       | 🗌 Enable Ing  | ress Events process | ng on this serv | er        |                                  |           |
| Master Server in Zone:                                                                         |          | Primary maste | er v                |                 |           |                                  |           |
| Span Port:                                                                                     |          | None          | <b>v</b> ]          |                 |           |                                  |           |
|                                                                                                |          |               | I                   | Pv4             |           | IPv6                             | Action    |
|                                                                                                | IP Addr  | ress          | 1                   | 0.85.54.98      |           |                                  |           |
| Management Port                                                                                | Subnet   | Mask          | 2                   | 55.255.255.224  | F 📘       |                                  | Configure |
|                                                                                                | Default  | Gateway       | 1                   | 0.85.54.97      |           |                                  |           |
|                                                                                                | IP Addr  | ress          |                     |                 |           |                                  |           |
| Data/External Port                                                                             | Subnet   | Mask          |                     |                 |           |                                  | Configure |
|                                                                                                | Default  | Gateway       |                     |                 |           |                                  |           |
| Prima                                                                                          |          | /             | 1                   | 0.85.54.122     |           |                                  |           |
| DNS Settings                                                                                   | Second   | ary           |                     |                 |           |                                  | Configure |
| Did Settings                                                                                   | Tertiary | /             |                     |                 |           |                                  | Configure |
|                                                                                                | DNS Ca   | aching        | D                   | isabled         |           |                                  |           |

CPPm (HTTPS) بيو مداخ ةداهش ءاشنإ

ءالمعلاا ىلا SlearPass ربع ClearPass فيض لخدم ةحفص ميدقت دنع ةداهشلا هذه مادختسإ متي عرفلا يف Guest WiFi ب نولصتي نيذلا فويضلا

CA PUB. ةلسلس ةداەش ليمحت .1 ةوطخلا

لقتنا Administration > Certificates > Trust List > Add.

نيرخآلا نيكمت :مادختسالا -

#### **View Certificate Details**

| Subject DN:          |                                        |
|----------------------|----------------------------------------|
| Issuer DN:           |                                        |
| Issue Date/Time:     | Dec 23, 2020 16:55:10 EST              |
| Expiry Date/Time:    | Dec 24, 2025 17:05:10 EST              |
| Validity Status:     | Valid                                  |
| Signature Algorithm: | SHA256WithRSAEncryption                |
| Public Key Format:   | X.509                                  |
| Serial Number:       | 86452691282006080280068723651711271611 |
| Enabled:             | true                                   |
| Usage:               | 🗹 EAP 🗹 RadSec 🗹 Database 🔽 Others     |
|                      | Update Disable Export Close            |

.ةداەش عيقوت بلط ءاشنإ .2 ةوطخلا

Administration > Certificates > Certificate Store > Server Certificates > Usage: HTTPS Server Certificate.

- قوف رقنا Create Certificate Signing Request

CPPm :عئاشلا مسالا -

cppm.example.com :قسسۇملا

ةكبش يف ادوجوم عﺉاشلا مسالا نوكي نأ بجي) (SAN) نيزختلا ةكبش لقح ءلم نم دكأت DNS وه قيسنتلا .(ةجاحلا بسح ىرخألا FQDN تاكبشو IP ىلإ ةفاضإلاب (SAN) نيزختلا

,DNS:

,IP

| Create Certificate Signing Request |                      |  |  |  |
|------------------------------------|----------------------|--|--|--|
|                                    |                      |  |  |  |
| Common Name (CN):                  | cppm                 |  |  |  |
| Organization (O):                  | Cisco                |  |  |  |
| Organizational Unit (OU):          | Engineering          |  |  |  |
| Location (L):                      | Toronto              |  |  |  |
| State (ST):                        | ON                   |  |  |  |
| Country (C):                       | CA                   |  |  |  |
| Subject Alternate Name (SAN):      | DNS:cppm.example.com |  |  |  |
| Private Key Password:              | ••••••               |  |  |  |
| Verify Private Key Password:       | ••••••               |  |  |  |
| Private Key Type:                  | 2048-bit RSA ~       |  |  |  |
| Digest Algorithm:                  | SHA-512 ~            |  |  |  |
|                                    | Submit Cancel        |  |  |  |

مت يتلا CPPm HTTPS ةمدخ عيقوتب مق ،هراتخت يذلا (CA) قدصملا عجرملا يف .3 ةوطخلا اثيدح اهؤاشنإ CSR.

Lertificate Template > Web Server > Import Certificate.

مداخلا ةداەش :ةداەشلا عون -

- HTTP مداخ ةداەش :مادختسالا -
- اهرايتخاو CA نم ةعقوملا HTTPS ةمدخ ةداهش ضارعتسإ :ةداهشلا فلم -

| Import Certificate |                                              |        | 8      |
|--------------------|----------------------------------------------|--------|--------|
| Certificate Type:  | Server Certificate                           |        |        |
| Server:            | cppm v                                       |        |        |
| Usage:             | HTTPS Server Certificate                     |        |        |
| Upload Method:     | Upload Certificate and Use Saved Private Key | ~      |        |
| Certificate File:  | Browse No file selected.                     |        |        |
|                    |                                              | Import | Cancel |

## ةكبش زاهجك C9800 WLC فيرعت

Configuration > Network > Devices > Add.

- مسالا : WLC\_9800\_Branch
- (ربتخملا ططخم ططخم عجار) 10.85.54.99 :ةيعرفلا ةكبشلا وأ IP ناونع -
- <WLC RADIUS> :ةكرتشملا RADIUS رورم ةملك -
- دروملا مسا: Cisco
- RADIUS: 1700 ل يكيمانيدلا ضيوفتلا نيكمت -

| Add Device                          |                                  |                       |            |               |              |
|-------------------------------------|----------------------------------|-----------------------|------------|---------------|--------------|
| Device SNMP Read Settings SI        | IMP Write Settings CLI Settin    | gs OnConnect Enfo     | orcement   | Attributes    |              |
| Name:                               | WLC_9800_Branch                  |                       |            |               |              |
| IP or Subnet Address:               | 10.85.54.99                      | (e.g., 192.168.1.10 c | r 192.168. | 1.1/24 or 192 | .168.1.1-20) |
| Description:                        | Cisco 9800 <u>WLC</u> for Branch | Guest <u>Wifi</u>     |            |               |              |
| RADIUS Shared Secret:               |                                  | Verify:               |            |               |              |
| TACACS+ Shared Secret:              |                                  | Verify:               |            |               |              |
| Vendor Name:                        | Cisco                            |                       |            |               |              |
| Enable RADIUS Dynamic Authorization | Port: 1700                       |                       |            |               |              |
| Enable RadSec:                      |                                  |                       |            |               |              |

| Add | Cancel |
|-----|--------|
|     |        |

فيضلا لخدم ةحفصو COa تاتقؤم

تادحو طبض مدع ةلاح يف .نيوكتلا ربع ةحيحصلا تقؤملا ميق نييعت ادج مەملا نم سيلو ،ليمعلا عم تاجاردلل بيو ةباوب ەيجوت ةداعإ ليغشت متي نأ لمتحملا نم ،تيقوتلا "ليغشتلا قلاح" يف نما ا ما سيالا سنمتقشا ا

یل ابتنالل نوتقؤمل:

• ةداعإ ةحفص ريخأت ىلإ تقوْملا اذه يدؤي :لخدملل بيو ىلإ لوخدلا ليجست تقوْم ةمدخ مالعإل فيضلا لخدم ةحفص ىلإ لوصولاب حامسلا لبق كب ةصاخلا هيجوتلا CPPm قياهنلا قطقنل قصصخملا قمسلا قميق ليجستو ،قلاحلا لاقتناب internet قياهنلا مع ليغشتو ،CPM كل CPM تم CoA قيلمع ليغشتو ، يوديا Logins.

```
نيوكت حيضوت متي) Lab يف لوهجملا فيضلا ليجست :فيضلا لخدم مسا رتخاً -
حضوم وه امك هذه فيضلا لخدم ةحفص
(حضوم وه امك هذه فيضلا لخدم قرفص
Edit
- ناوث 6 :لوخدلا ليجست رخأت
```

## \* Login Delay: 6 C The time in seconds to delay while displaying the login mess

| aruba                                                                                                    | ClearPass Policy Manager                                                                                                    |                |         |
|----------------------------------------------------------------------------------------------------|----------------------------------------------------------------------------------------------------|----------------|---------|
| Dashboard     O     Monitoring     Monitoring     O     Administration     O     ClearPass Portal     Users and Privileges     O     Common Measurement | Administration » Server Manager » Server Configuration - cppm         Server Configuration - cppm (10.85.54.98)         System       Services Control         Service Parameters       System Monitoring       Network         FIPS |                |         |
| Server Configuration                                                                                                    | Select Service: Async network services  Parameter Name                                                                                                    | Parameter Valu | e       |
| Local Shared Folders      Local Shared Folders      Local Shared Folders      Device Insight      Device Insight                                        | Ingress Event Batch Processing Interval Command Control                                                                                                    | 30             | seconds |
| - Jexternal Accounts                                                                                                    | RADIUS Dynamic Authorization (DM/CoA) Delay<br>Enable SNMP Bounce Action                                                                                                    | 6<br>FALSE     | seconds |
| Certificate Store     Trust List                                                                                                    | Post Auth                                                                                                    |                |         |
| Revocation Lists                                                                                                    | Number of request processing threads Lazy handler polling frequency                                                                                                    | 5              | minutes |
| Getter and Software Updates                                                                                                    | Eager handler polling frequency Connection Timeout                                                                                                    | 30<br>10       | seconds |
| a Support                                                                                                    | Palo Alto User Identification Timeout                                                                                                    | 45             | minutes |

## فيضلل CWA نيوكت - ClearPass

:ةمدخلا لحارم/طاقن (3) نم ClearPass بناج نم CWA نيوكت نوكتي

| ClearPass نوكم    | ةمدخلا عون              | ۻڔۼڶٳ                                                                                                  |
|-------------------|-------------------------|----------------------------------------------------------------------------------------------------|
| تاسايسلا ريدم - 1 | MAC ةقداصم :ةمدخلا      | مسلا تناك اذا Allow-Guest-<br>Internetl = ةصصخمل<br>ىلإ لوخدلاب اهل حمساف<br>COA:و Reauthenticate.     |
| فيض .2            | بيولا لوخد ليجست تايلمع | لوخد ليجست ةحفص ميدقت<br>AUP لوهجملا<br>ةقداصملا دعب نييعت<br>قصصخمAllow-Guest-Internetةمسل<br>= TRUE. |

| تاسايسلا ريدم - 3 | ةدنتسملا ةقداصملا :ةمدخلا<br>بيولا ىلإ | ةياەنلا ةطقن |
|-------------------|----------------------------------------|--------------|
|-------------------|----------------------------------------|--------------|

ClearPass: allow-guest-internet ةياەن ةطقن فيرعت تانايب ةمس

فيضلا ةياهن ةطقن ةلاح بقعتل Boolean عونلا نم فيرعت تانايب ةمس ءاشنإب مق و WebAuth Pending' قلاح نيب ليمعلا تالاقتناك (WebAuth Pending) ال

- مت ةيضارتفا فيرعت تانايب ةمس مەيدل WiFi ب نولصتي نيذلا ددجلا فويضلا ربع ليمعلا ةقداصم رمت ،ةمسلا ەذە ىلِ ادانتسا Guest-Internet=false. حامسلل اەنييعت قمدخ MAB

- ةصاخلا فيرعتلا تانايب ةمس ثيدحت متي ،AUP لوبق رزلا قوف رقنلا دنع فيضلا ليمع ل حامسلا لجأ نم هب قمسلا هذه ىلإ دنتسملا قحاللا MAB حمسي .Guest-Internet=true ل حامسلا لجأ نم هب تنرتنإلاا ىلإ هجوملا ريغ لوصولاب True ىلإ ةنيعملا

رقناو ،ةمئاقلا نم ةياهن ةطقن يأ رتخأ مث ،ClearPass > Configuration > Endpoints، رقناو ،قمئاقلا نم ةياهن ةطقن يأ Allow-Guest-Internet هتوه ،بيوبتلا قمالعSave.

• ةرشابم كلذ دعب ةمسلا هذه فذحو ،ةياهنلا قطقن سفن ريرحت اضيأ كنكمي :ةظحالم فيرعت تانايب تانايب تاناي قدعاق يف لقح ءاشنإب ةوطخلا هذه موقت قطاسبب تاسايسلا يف همادختسإ نكمي ةياهنلا طاقن.

| Edit | t Endpoint           |   |       |   | 6 |
|------|----------------------|---|-------|---|---|
|      | Endpoint Attributes  |   |       |   |   |
| _    | Attributes           |   |       |   |   |
|      | Attribute            |   | Value |   |   |
| 1.   | Allow-Guest-Internet | = | false | Ľ | ŵ |
| 2.   | Click to add         |   |       |   |   |

ClearPass ةقداصم ةداعإ ذيفنت جەن نيوكت

ليمعلا لوبق دعب ةرشابم فيضلا ليمعل ەنييعت متي ضرف فيرعت فلم ءاشنإب مق فيضلا لخدم ةحفص يف ةيناغفألا ةيمسرلا ةطرشلل.

ClearPass > Configuration > Profiles > Add.

- RADIUS ل يكيمانيدلا ضيوفتلا :بلاقلا -
- مسالا: Cisco\_WLC\_GUEST\_COA

## **Enforcement Profiles**

| Profile     | Attributes | Summary                                |
|-------------|------------|----------------------------------------|
| Template:   |            | RADIUS Dynamic Authorization           |
| Name:       |            | Cisco_WLC_Guest_COA                    |
| Description | 1:         |                                        |
| Type:       |            | RADIUS_CoA                             |
| Action:     |            | Accept O Reject O Drop                 |
| Device Gro  | oup List:  | Remove       View Details       Modify |

| RADIUS:IETF  | Call-Station فرعم | %{radius:ietf:call-station-id}                                    |
|--------------|-------------------|-------------------------------------------------------------------|
| RADIUS:Cisco | Cisco-AVPair      | reauthenticate=رمأ:كرتشم                                          |
| RADIUS:Cisco | Cisco-AVPair      | ՛՛Հradius:Cisco:Cisco-<br>AVPair:subscriber:audit-<br>session-id} |
| RADIUS:Cisco | Cisco-AVPair      | reauthentication-:كرتشملا<br>type=last-type=last                  |

ClearPass Guest Portal لخدم ەيجوت ةداعإ قيبطت فيرعت فلم نيوكت

نم ةيلوألاا ةلحرملاا ءانثأ فيضلا ىلع هقىبطت متي ذيفنت فيرعت فلم ءاشنإب مق MAB، ناونع ىلع روثعلا متي ال امدنع MAB، نايعت عم CPPm قياهن ةطقن تانايب ةدعاق يف "Allow-Guest-Internet" ىلع "true".

9800 زارط (WLC) ةيكلساللاا ةيلحملا ةكبشلا يف مكحتلا رصنع مايق يف ببستي اذهو ةقداصملل (CPPm) مكحتلا ىوتسم ةيامح فيض ةباوب ىلإ Guest ليمع هيجوت ةداعإب قيجراخلا.

ClearPass > Enforcement > Profiles > Add.

- مسالا: cisco\_portal\_redirect
- RADIUS :عونلا -
- لوبق :ءارجإلا -

Configuration » Enforcement » Profiles » Add Enforcement Profile

## **Enforcement Profiles**

| Profile     | Attributes | Summary                  |                                  |
|-------------|------------|--------------------------|----------------------------------|
| Template:   |            | Aruba RADIUS Enforcement | ~                                |
| Name:       |            | Cisco_Portal_Redirect    |                                  |
| Description | ::         |                          | 11.                              |
| Гуре:       |            | RADIUS                   |                                  |
| Action:     |            | 💿 Accept 🔘 Reject 🔘 Drop |                                  |
| Device Gro  | up List:   | Select                   | Remove<br>View Details<br>Modify |

ClearPass ەيجوت ةداعإ ذيڧنت ڧيرعت ڧلم

## ةروصلا هذهل اقبط نيتمس نيوكتب مق ،بيوبتلا ةمالعAttributesحت ،راوحلا سفن يف:

# Enforcement Profiles - Cisco\_Portal\_Redirect summary Profile Attributes Type Name Value 1. Radius:Cisco Cisco-AVPair = url-redirect-acl=CAPTIVE\_PORTAL\_REDIRECT 2. Radius:Cisco Cisco-AVPair = url-redirect-atlettps://copm.example.com/guest/iaccept.php?cmd-login&mac=%{Connection:Client-Mac-Address-Hyphen}&switchip=% {Radius:IETF:NAS-IP-Address}

66

B<sub>R</sub>

ClearPass ەيجوت ةداعإ صيصخت فلم صئاصخ

لوصولا يف مكحتلا ةمئاق مسا وهو CAPTIVE-PORTAL-REDIRECTىلع ةمسلurl-redirect-acllكي متي (ACL) يف مكحتلا مت يتلا (C9800.

ن متي :ةظحالم ACL) لوصولاب مكحتلا ةمئاق ىلإ عجرملا ريرمت متي :ةظحالم مسا قباطتي نأ مهملا نم .(ACL) لوصولاب مكحتلا ةمئاق تايوتحم سيلو ،RADIUS قمس ةميق عم امامت WLC 9800 ىلع اهؤاشنإ مت يتلا (ACL) لوصولا يف مكحتلا ةمئاق RADIUS دنه RADIUS

- فويضلا ةباوب ةفاضتسإ هيف متي يذلا فدهلا URL ناونع. <u>https://cppm.example.com/guest/iaccept.php</u>
- Guest Client MAC، وركاملا (Connection:Client-MAC-Address-Hyphen)
- العشي Radius:IETF:NAS-IP-Address} وركام، (redirect) لا عشي ip (9800 WLC) قدصم
- CMD تانايب ةدعاق ىلإ لوخدلا ليجست ءارجإ •

دنع ClearPass Guest بيو ىلإ لوخدلا ليجست ةحفصب صاخلا URL ناونع ةظحالم متي دنع ClearPass Guest > Configuration > Pages > Web Logins > Edit.

. Guest يف CPPm يف Guest لخدم ةحفص ةحفص مسا فيرعت متي ،لاثملا اذه يف Guest،

.ةفوصوم يه امك Guest لخدم ةحفصل نيوكتلا تاوطخ :ةظحالم 💊

| aruba                                                                                                    |                                                             | (                                                                                                    |
|----------------------------------------------------------------------------------------------------|-------------------------------------------------------------|----------------------------------------------------------------------------------------------------|
| 📮 Guest 🔹 📀                                                                                                    | Home » Configuration                                        | n » Pages » Web Logins                                                                                                    |
| 🚺 Devices 🔹 💿                                                                                                    | Web Login (La                                               | b Anonynous Guest Regist                                                                                                    |
| 📳 Onboard 🔹 O                                                                                                    | Use this form to make                                       | e changes to the Web Login <b>Lab Anon</b> g                                                                                                    |
| Authentication  Authentication  Content Manager  Guest Manager  Hotspot Manager  Pages  Pages  Fields  Fields  List Views  Self-Registrations  Web Logins  Web Degree | * Name:<br>Page Name:<br>Description:<br>* Vendor Settings: | Lab Anonynous Guest Registration         Enter a name for this web login page.         iaccept         Enter a page name for this web login.         The web login will be accessible from "/guest/         Comments or descriptive text about the web I         Aruba Networks         Select a predefined group of settings suitable |

💊 نودروم اهمعدي ال ،نكلو ،iciscoقudit\_session\_idة اهمادختسإ متي ،Cisco ةزهجأل ةبسنلاب :ةظحالم نورخآ.

ClearPass فيرعت تانايب ذيفنت فيرعت فلم نيوكت

متي يتلا ةياەنلا ةطقن فيرعت تانايب ةمس ثيدحتل ذافنإلا فيرعت فلم نيوكتب مق محساوب قلاحلا لاقتنا مضل اەمادختسإ CPPm.

ةطقن تانايب ةدعاق يف Guest Client ب صاخلا MAC ناونع لاخدإ ىلع فيصوتلا اذه قبطي Allow-Guest-Internet ىلatue'.

ClearPass > Enforcement > Profiles > Add.

ClearPass نايك ثيدحت ضرف :بلاقلا -

## - عونلا: post\_authentication

Configuration » Enforcement » Profiles » Add Enforcement Profile

## **Enforcement Profiles**

| Profile     | Attributes | Summary                               |  |  |  |  |  |  |  |
|-------------|------------|---------------------------------------|--|--|--|--|--|--|--|
| Template:   |            | ClearPass Entity Update Enforcement ~ |  |  |  |  |  |  |  |
| Name:       |            | Make-Cisco-Guest-Valid                |  |  |  |  |  |  |  |
| Descriptior | :          |                                       |  |  |  |  |  |  |  |
| Туре:       |            | Post_Authentication                   |  |  |  |  |  |  |  |
| Action:     |            | Accept O Reject O Drop                |  |  |  |  |  |  |  |
| Device Gro  | up List:   | Remove View Details Modify            |  |  |  |  |  |  |  |

بيوبتالا ةمالعAttributes،راوحالا سفن يف.

- ةياەنلا ةطقن :عونلا -
- مسالا: Allow-guest-Internet

ايودي لقحلا اذه فيرعت بجي ،ةلدسنملا ةمئاقلا يف مسالا اذه رهظي يكل :ةظحالم 📎 تاوطخلا يف حضوم وه امك لقألا ىلع ةدحاو ةياهن ةطقنل.

## حيحص :ۃميقلا -

Configuration » Enforcement » Profiles » Add Enforcement Profile

#### **Enforcement Profiles**

|    | Profile | Attributes | Summary |                      |   |       |
|----|---------|------------|---------|----------------------|---|-------|
|    | Туре    |            |         | Name                 |   | Value |
| 1. | Endpo   | oint       | •       | Allow-Guest-Internet | = | true  |
| 2. | Click t | o add      |         |                      |   |       |

ClearPass فيضلل تنرتنإلا ىلإ لوصولا ذيفنت ةسايس نيوكت

ClearPass > Enforcement > Policies > Add.

- نم WLC Guest Allow نمسالا Cisco

## RADIUS :ذافنإلا عون -

## Cisco\_PORTAL\_REDIRECT :يضارتفالا فيرعتال فلم -

Configuration » Enforcement » Policies » Add

## **Enforcement Policies**

| Enforcement      | Rules | Summary                                                                 |
|------------------|-------|-------------------------------------------------------------------------|
| Name:            |       | WLC Cisco Guest Allow                                                   |
| Description:     |       |                                                                         |
| Enforcement Type | e:    | ● RADIUS → TACACS+ ◇ WEBAUTH (SNMP/Agent/CLI/CoA) ◇ Application ◇ Event |
| Default Profile: |       | Cisco_Portal_Redirect View Details Modify                               |

- مالعتنا ،راوحلا سفن يف Add Rule.
- ةياەنلا ةطقن :عونلا -
- مسالا: Allow-guest-Internet
- يواسي :لغشملا -
- ةحيحص ةميق -
- [لوصولا فيرعت فلمب حامسلا] [RADIUS] :ةفاضإ رتخأ / فيرعتلا تافلم ءامسأ -

| Rule | s Editor             |                 |                             |                |   |      |      |      | 0  |
|------|----------------------|-----------------|-----------------------------|----------------|---|------|------|------|----|
|      |                      |                 | C                           | onditions      |   |      |      |      |    |
| Mat  | ch ALL of the follow | ing conditions: |                             |                |   |      |      |      |    |
|      | Туре                 |                 | Name                        | e Operator     |   |      |      |      |    |
| 1.   | Endpoint             | •               | Allow-Guest-Internet        | EQUALS         | • | true |      | •    | 8  |
| 2.   | Click to add         |                 |                             |                |   |      |      |      |    |
|      |                      |                 |                             |                |   |      |      |      |    |
|      |                      |                 |                             |                |   |      |      |      |    |
| _    |                      |                 |                             |                |   |      |      |      |    |
|      |                      |                 | Enforce                     | ement Profiles |   |      |      |      |    |
| Pro  | file Names:          | [RADIUS] [Allo  | v Access Profile] Move Up ↑ |                |   |      |      |      |    |
|      |                      |                 | Move Down ↓<br>Remove       |                |   |      |      |      |    |
|      |                      | Select to Add   |                             | ~              |   |      |      |      |    |
|      |                      |                 |                             |                |   |      | Save | Canc | el |

AUP دعب ClearPass Guest قيبطت ةسايس نيوكت

ClearPass > Enforcement > Policies > Add.

- نيفنت ةسايس :مسالا Cisco WLC WebAuth
- ذافنإلا عون: WebAuth (SNMP/Agent/CLI/CoA)

## RADIUS\_COa] Cisco\_REAUTHENTICATE\_SESSION : يضارتفالاا فيرعتال فالم -

Configuration » Enforcement » Policies » Add

#### **Enforcement Policies**

| Enforcement      | Rules | Summary                                         |
|------------------|-------|-------------------------------------------------|
| Name:            |       | Cisco WLC Webauth Enforcement Policy            |
| Description:     |       |                                                 |
| Enforcement Type | e:    | ○ RADIUS ○ TACACS+                              |
| Default Profile: |       | [RADIUS_CoA] Cisco_Reautl ~ View Details Modify |

لوحن ، راوحل سفن يف Rules > Add.

- ةقداصملا :طورشلا -
- ةلاحلا :مسالا -
- يواسي :لغشملا -
- مدختسملا :ةميقلا -
- :<لك ةفاضإ> :فيرعتلا تافلم ءامسأ -
- [ةفورعم ثيدحتلا ةياهن ةطقن] [ةقداصملا دعب] -
- [حلاص-Cisco-Guest-لعج] [ةقداصملا دعب] -
- [RADIUS\_COa] [Cisco\_WLC\_GUEST\_COA]

| Rules Editor               |                                               |                      |       |             |
|----------------------------|-----------------------------------------------|----------------------|-------|-------------|
|                            |                                               | Conditions           |       |             |
| Match ALL of the following | conditions:                                   |                      |       |             |
| Туре                       | Name                                          | Operator             | Value |             |
| 1. Authentication          | Status                                        | EQUALS               | User  | Ba (1)      |
| 2. Click to add            |                                               |                      |       |             |
|                            |                                               |                      |       |             |
|                            |                                               |                      |       |             |
|                            |                                               |                      |       |             |
|                            |                                               | Enforcement Profiles |       |             |
| Profile Names:             | [Post Authentication] [Update Endpoint Known] |                      |       |             |
|                            | [Post Authentication] Make-Cisco-Guest-Valid  | Move Up 1            |       |             |
|                            |                                               | Remove               |       |             |
|                            |                                               | Remove               |       |             |
|                            | Select to Add                                 | ~                    |       |             |
|                            |                                               |                      |       | Save Cancel |
|                            |                                               |                      |       |             |

رمتسم لكشب ةفئاز هيجوت ةداعإ ضرعتسم روهظ عم ويرانيس هجاوت تنك اذإ :ةظحالم 💊 (CPPm) مكحتلا ىوتسم ةيامح تيقوت تادحو نأ ىلإ ريشي هنإف ،Guest لخدم ىلع نيب حيحص لكشب اهلدابت متي ال RADIUS CoA لئاسر نأ وأ طبض تايلمع بلطتت .عقاوماا هذه نم ققحت .WLC و CPPm و CPPm

- ىل الق ت OPPM > Monitoring > Live Monitoring > Access Tracker، ىلع يوتحي RADIUS لجس ل اخدا نأ دكأتو ليصافت RADIUS.

- نم ثيح ةهجاولا ىلع PCAP نيكمتب مقو ،Troubleshooting > Packet Capture ىلإ لقتنا ،PCAP نيكمتب مقو عقوتملا لىئاسر يقلت نم ققحتو ،RADIUS CoA مزح لوصو عقوتملا

ClearPass ل MAB ةقداصم ةمدخ نيوكت

مرت العمان المات (AV): Cisco | CiscoAVPair | cisco-wlanssid

ClearPass > Configuration > Services > Add.

:"ةمدخلا" بيوبتلا ةمالع

- Mac ةقداصم GuestPortal :مسالاا
- MAC ةقداصم :عونلا -
- صيصختلا فلم ةياهن طاقن ،صيخرتلا رتخاً :تارايخلا نم ديزم -

:ةقباطملا ةدعاق ةفاضإ

- عونلا: RADIUS: Cisco
- مسالا: Cisco-AVPair
- يواسي :لغشملا -
- (ەنيوكت مت يذلا Guest SSID مسا ةقباطم) cisco-wlan-ssid=guest :ةميقلا -

.WLC 9800 ةطساوب عاذملا فيضلا SSID مسا وه "Guest" :ةظحالم 💊

| Confi                             | guration » Services » A | Add                 |            |                    |             |               |            |                                 |                                     |   |                |   |
|-----------------------------------|-------------------------|---------------------|------------|--------------------|-------------|---------------|------------|---------------------------------|-------------------------------------|---|----------------|---|
| Ser                               | vices                   |                     |            |                    |             |               |            |                                 |                                     |   |                |   |
| Ser                               | vice Authentication     | Authorization       | Roles      | Enforcement        | Profiler    | Summary       |            |                                 |                                     |   |                |   |
| Type:                             |                         | MAC Authentication  | ı          | ×                  |             |               |            |                                 |                                     |   |                |   |
| Name: GuestPortal - Mac Auth      |                         | uth                 |            |                    |             |               |            |                                 |                                     |   |                |   |
| Description: MAC-based Authentica |                         | tication            | Service    |                    |             |               |            |                                 |                                     |   |                |   |
| Monit                             | or Mode:                | Enable to monito    | or network | k access without   | enforcemer  | t             |            |                                 |                                     |   |                |   |
| More                              | Options:                | Authorization       | Audit Er   | nd-hosts 🗹 Prof    | ile Endpoin | ts [] Account | ting Proxy |                                 |                                     |   |                |   |
|                                   |                         |                     |            |                    |             | Serv          | ice Rule   |                                 |                                     |   |                |   |
| Match                             | nes 🔘 ANY or 🧿 ALL      | of the following co | nditions:  |                    |             |               |            |                                 |                                     |   |                |   |
|                                   | Туре                    |                     | Na         | ime                |             |               | Operator   | Va                              | alue                                |   |                |   |
| 1.                                | Type<br>Radius:IETF     |                     | NA         | S-Port-Type        |             |               | BELONGS_TO | Et                              | Ethernet (15), Wireless-802.11 (19) |   | 6              | Û |
| 2.                                | Radius:IETF             | F                   |            | Service-Type       |             | BELONGS_TO    | Lo         | gin-User (1), Call-Check (10    | ))                                  | 6 | Ŷ              |   |
| 3.                                | Connection              |                     | Cli        | Client-Mac-Address |             |               | EQUALS     | EQUALS %{Radius:IETF:User-Name} |                                     |   | 0 <sub>0</sub> | Û |
| 4.                                | Radius:Cisco            |                     | Cis        | sco-AVPair         |             |               | EQUALS     | cis                             | sco-wlan-ssid=Guest                 |   | 6              | ÷ |

ةلودجلAuthenticationlرتخأ ،راوحلا سفن يف نوكت امنيب.

[MAC ةقداصم عيمجب حامسلا] ةفاضإ ،[MAC ةقداصم] ةلاازا :ةقداصملا قرط -

- [فيضلا مدختسملا عدوتسم] ،[يلحم SQL DB] [ةياەنلا طاقن عدوتسم] :ةقداصملا رداصم [يلحم SQL DB]

| aruba                                                                                                    | ClearPass Policy Manager                                 |                                                                              |              |                                                              |                               |  |  |  |  |
|----------------------------------------------------------------------------------------------------|----------------------------------------------------------|------------------------------------------------------------------------------|--------------|--------------------------------------------------------------|-------------------------------|--|--|--|--|
| Dashboard G                                                                                                    | Configuration » Services » Edit - GuestPortal - Mac Auth |                                                                              |              |                                                              |                               |  |  |  |  |
| Monitoring 0                                                                                                    | Services - GuestP                                        | Services - GuestPortal - Mac Auth                                            |              |                                                              |                               |  |  |  |  |
| Configuration 🖸                                                                                                    | Summary Service                                          | Authentication Authorization                                                 | Roles        | Enforcement                                                  | Profiler                      |  |  |  |  |
| Service Templates & Wizards  Services  Authentication  Methods  Sources  Identity  Cost Sign-On (SSO)  Cost Local Users  Cost Endpoints | Authentication Methods:                                  | [Allow All MAC AUTH]                                                         |              | Move Up↑<br>Move Down↓<br>Remove<br>View Details<br>Modify   |                               |  |  |  |  |
| Static Host Lists     Roles     Role Mappings     Forcement     Policies     Profiles     Network                                       | Authentication Sources:                                  | [Endpoints Repository] [Local SQL DE<br>[Guest User Repository] [Local SQL D |              | Move Up ↑<br>Move Down ↓<br>Remove<br>View Details<br>Modify |                               |  |  |  |  |
| - c Devices<br>- c Device Groups                                                                                                    | Strip Username Rules:                                    | Enable to specify a comma-sep                                                | parated list | t of rules to strip                                          | username prefixes or suffixes |  |  |  |  |

ةلودجلEnforcementرتخأ ،راوحلا سفن يف نوكت امنيب.

#### Cisco نم WLC Guest Allow :ذافنإلا ةسايس -

Configuration » Services » Add

#### Services

| Service             | Authentication  | Roles        | Enforcement      | Summary         |             |            |            |             |               |
|---------------------|-----------------|--------------|------------------|-----------------|-------------|------------|------------|-------------|---------------|
| Use Cached R        | Results: [      | Use cach     | ed Roles and Pos | sture attribute | s from prev | vious ses  | sions      |             |               |
| Enforcement Policy: |                 | WLC Cisco    | Guest Allow      | ~               | Modify      |            |            |             |               |
|                     |                 |              |                  |                 | Enfo        | orcement P | olicy Deta | ils         |               |
| Description:        |                 | MAB Enfor    | cement Redirect  |                 |             |            |            |             |               |
| Default Profile     | e:              | Cisco_Port   | al_Redirect      |                 |             |            |            |             |               |
| Rules Evaluat       | ion Algorithm:  | first-applic | able             |                 |             |            |            |             |               |
| Condit              | tions           |              |                  |                 |             |            |            | Enforcement |               |
| 1. (Endr            | point:Allow-Gue | st-Internet  | EQUALS true)     |                 |             |            |            |             | [Allow Access |

ةلودجلEnforcementرتخأ ،راوحلا سفن يف نوكت امنيب.

## Services

| Service     | Authentication | Authorization         | Roles       | Enforcement     | Profiler               | Summary     |  |
|-------------|----------------|-----------------------|-------------|-----------------|------------------------|-------------|--|
| Endpoint Cl | assification:  | Select the classifica | ntion(s) af | ter which an ac | tion must be<br>Remove | triggered - |  |
| RADIUS Co   | A Action:      | Cisco_Reauthentica    | te_Sessio   | 1               | View Det               | ails Modify |  |

ClearPass Webauth ةمدخ نيوكت

ClearPass > Enforcement > Policies > Add.

- مسالا: guest\_portal\_webauth
- بيولا ىل قدنتسملا ققداصملا :عونلا -

Configuration » Services » Add

## Services

| Ser   | vice    | Authentication | Roles                                                | Enforcement      | Summary  |     |  |  |  |
|-------|---------|----------------|------------------------------------------------------|------------------|----------|-----|--|--|--|
| Туре  | :       |                | Web-based                                            | Authentication   |          | ~   |  |  |  |
| Name  | e:      |                | Guest                                                |                  |          |     |  |  |  |
| Desc  | ription | :              |                                                      |                  |          | 11. |  |  |  |
| Moni  | tor Mo  | de: [          | Enable to monitor network access without enforcement |                  |          |     |  |  |  |
| More  | Option  | ns: [          | Authorization Posture Compliance                     |                  |          |     |  |  |  |
|       |         |                |                                                      |                  |          | S   |  |  |  |
| Match | nes O   | ANY or 🧿 ALL   | of the follow                                        | wing conditions: |          |     |  |  |  |
|       | Туре    | •              |                                                      | Na               | ame      |     |  |  |  |
| 1.    | Host    |                |                                                      | Ch               | neckType |     |  |  |  |
| 2.    | Click   | to add         |                                                      |                  |          |     |  |  |  |

ذافنإ ةسايس :ذافنإلا ةسايس ،بيوبتلEnforcement ذافنإ قسايس :ذافنإلا قسايس ،بيوبتلCisco ذافنإ قسايس المنيب WLC WebAuth.

| Configuratio | Configuration > Services > Add                                                     |              |                 |             |          |                       |        |                      |                                                                                                    |  |  |  |
|--------------|------------------------------------------------------------------------------------|--------------|-----------------|-------------|----------|-----------------------|--------|----------------------|----------------------------------------------------------------------------------------------------|--|--|--|
| Services     | 5                                                                                  |              |                 |             |          |                       |        |                      |                                                                                                    |  |  |  |
| Service      | Authentication                                                                     | Roles        | Enforcement     | Summary     |          |                       |        |                      |                                                                                                    |  |  |  |
| Use Cached   | Use Cached Results: Use cached Roles and Posture attributes from previous sessions |              |                 |             |          |                       |        |                      |                                                                                                    |  |  |  |
| Enforcemen   | t Policy:                                                                          | Cisco WLC    | Webauth Enforce | ment Policy | ✓ Modify |                       |        | Add                  | New Enforcement Poli                                                                                                    |  |  |  |
|              |                                                                                    |              |                 |             |          | Enforcement Policy Do | etails |                      |                                                                                                    |  |  |  |
| Description  | :                                                                                  |              |                 |             |          |                       |        |                      |                                                                                                    |  |  |  |
| Default Prof | file:                                                                              | Cisco_Rea    | uthenticate_Ses | sion        |          |                       |        |                      |                                                                                                    |  |  |  |
| Rules Evalu  | ation Algorithm:                                                                   | first-applie | cable           |             |          |                       |        |                      |                                                                                                    |  |  |  |
| Cond         | litions                                                                            |              |                 |             |          |                       |        | Enforcement Profiles |                                                                                                    |  |  |  |
|              |                                                                                    |              |                 |             |          |                       |        |                      | and the second second s |  |  |  |

1. (Authentication:Status EQUALS User)

[Update Endpoint Known], Make-Cisco-Guest-Valid, Cisco\_Reauthenticate\_Session

## بيولا ىلإ لوخدلا ليجست - ClearPass

ةملك لقح نودب دحاو مدختسم مسا مدختسأ ،لوهجملا AUP فيض لخدم ةحفصل ةبسنلاب رورم

ةعومجملا/ةفرعملا لوقحلا هذه ىلع مدختسملا مدختسملا مدختسملا مسا يوتحي نأ بجي

username\_auth | مركا مسا ةقداصم | 1

لقحلا نييعتل 'username\_auth' جذومنلا يف الوأ لقحلا اذه ضرع متي نأ بجي ،مدختسمل 'username\_auth' لقحلا نييعتل 'edit user'. جذومنcreate\_userرتخاو، ClearPass > Guest > Configuration > Pages > Forms، جذومن

| aruba                                    |   | ClearPass Guest                                                                                                    |                                                                                                    |  |  |  |
|------------------------------------------|---|----------------------------------------------------------------------------------------------------|----------------------------------------------------------------------------------------------------|--|--|--|
| 🚑 Guest                                  | 0 | Home » Configuration » Pages » Forms                                                                                                    |                                                                                                    |  |  |  |
| gi <sup>1</sup> Devices                  | • | Customize Forms                                                                                                    |                                                                                                    |  |  |  |
| Configuration                            | 0 | Use this list view to customize the forms within the application.                                                                                                    |                                                                                                    |  |  |  |
| - 🎭 Authentication                       |   | 🛆 Name                                                                                                    | Title                                                                                                    |  |  |  |
| Content Manager                          |   | change_expiration<br>Change the expiration time of a single guest account.                                                                                                    | Change Expiration                                                                                                    |  |  |  |
| Public Files                             |   | create_multi<br>Create multiple guest accounts.                                                                                                    | Create Multiple Guest Accounts                                                                                                    |  |  |  |
| - 🛃 Guest Manager<br>🗄 🇣 Hotspot Manager |   | create_multi_result<br>Create multiple accounts results page.                                                                                                    | Create Multiple Accounts Results                                                                                                    |  |  |  |
| Pages  Fields                            |   | Create a single guest account.                                                                                                    | Create New Guest Account                                                                                                    |  |  |  |
|                                          |   | Edit Fields     Constant Constant | and the second second sec |  |  |  |
| Self-Registrations                       |   | create_user_receipt<br>Create single guest account receipt.                                                                                                    | Create New Guest Account Receipt                                                                                                    |  |  |  |
| - 🚰 Web Logins                           |   | 🚍 quest edit                                                                                                    |                                                                                                    |  |  |  |

.Insert Afterرقناو ،(20 فصلا)visitor\_nameرقناو

### Customize Form Fields (create\_user)

Use this list view to modify the fields of the form create\_user.

| <b>(</b> ) Q | uick Help              |          |                    | Preview Form                                              |
|--------------|------------------------|----------|--------------------|-----------------------------------------------------------|
| <br>Rank     | Field                  | Туре     | Label              | Description                                               |
| 1            | enabled                | dropdown | Account Status:    | Select an option for changing the status of this account. |
| 10           | sponsor_name           | text     | Sponsor's Name:    | Name of the person sponsoring this account.               |
| 13           | sponsor_profile_name   | text     | Sponsor's Profile: | Profile of the person sponsoring this account.            |
| 15           | sponsor_email          | text     | Sponsor's Email:   | Email of the person sponsoring this account.              |
| 20           | visitor_name           | text     | Guest's Name:      | Name of the guest.                                        |
| E E          | dit  🚡 Edit Base Field | 😵 Remove | 📩 Insert Before 🕞  | Insert After Disable Field                                |

Home » Configuration » Pages » Forms

Customize Form Field (new)

Use this form to add a new field to the form create\_user.

| Form Field Editor                                  |                                                                                                    |  |  |  |  |  |
|----------------------------------------------------|----------------------------------------------------------------------------------------------------|--|--|--|--|--|
| * Field Name:                                      | username_auth                                                                                                    |  |  |  |  |  |
| Form Display Prope<br>These properties control the | user interface displayed for this field.                                                                                                    |  |  |  |  |  |
| Field:                                             | Enable this field When checked, the field will be included as part of the form.                                                                                                    |  |  |  |  |  |
| * Rank:                                            | 22<br>Number indicating the relative ordering of user interface fields, which are displayed in order of increasing rank.                                                                                                    |  |  |  |  |  |
| * User Interface:                                  | No user interface   Revert  Revert  Re |  |  |  |  |  |
| Form Validation Pro                                | the value of this field is checked.                                                                                                    |  |  |  |  |  |
| Field Required:                                    | Field value must be supplied<br>Select this option if the field cannot be omitted or left blank.                                                                                                    |  |  |  |  |  |
| Initial Value:                                     | A Revert value to initialize this field with when the form is first displayed.                                                                                                    |  |  |  |  |  |
| * Validator:                                       | IsValidBool   The function used to validate the contents of a field.                                                                                                    |  |  |  |  |  |
| Validator Param:                                   | (None)  V Optional name of field whose value will be supplied as the argument to a validator.                                                                                                    |  |  |  |  |  |
| Validator Argument:                                | Optional value to supply as the argument to a validator.                                                                                                    |  |  |  |  |  |
| Validation Error:                                  | The error message to display if the field's value fails validation and the validator does not return an error message directly.                                                                                                    |  |  |  |  |  |

.AUP فيض لخدم ةحفص فلخ مادختسالل مدختسملا مسا ءاشنإب نآلا مق

لقتنا CPPM > Guest > Guest > Manage Accounts > Create.

GuestWiFi :فيضلا مسا -

Cisco :ةكرشلا مسا -

- ينورتكلإلا ديربلا ناونع: guest@example.com

- نكمم :طقف مدختسملا مسا مادختساب فيضلا لوصوب حامسلا :مدختسملا مسا ةقداصم -
- نآلا :باسحلا طيشنت -
- باسحلا ةيحالص يەتنت ال :باسحلا ةيحالص ءاەتنا -
- نكمم :يعارلا انأ :مادختسالا طورش -

Home » Guest » Create Account

## Create Guest Account

New guest account being created by **admin**.

| Create New Guest Account |                                                                                                    |  |  |  |  |
|--------------------------|----------------------------------------------------------------------------------------------------|--|--|--|--|
| * Guest's Name:          | GuestWiFi<br>Name of the guest.                                                                                                    |  |  |  |  |
| * Company Name:          | Cisco<br>Company name of the guest.                                                                                                   |  |  |  |  |
| * Email Address:         | guest@example.com The guest's email address. This will become their username to log into the network.                                 |  |  |  |  |
| Username Authentication: | Allow guest access using their username only<br>Guests will require the login screen setup for username-based authentication as well. |  |  |  |  |
| Account Activation:      | Now  Select an option for changing the activation time of this account.                                                               |  |  |  |  |
| Account Expiration:      | Account will not expire    Select an option for changing the expiration time of this account.                                         |  |  |  |  |
| * Account Role:          | [Guest] ~<br>Role to assign to this account.                                                                                          |  |  |  |  |
| Password:                | 281355                                                                                                    |  |  |  |  |
| Notes:                   |                                                                                                    |  |  |  |  |
| * Terms of Use:          | I am the sponsor of this account and accept the terms of use                                                                          |  |  |  |  |
|                          | Create                                                                                                    |  |  |  |  |

CPPM > Guest > Configuration > Web Logins. دا بيو لوخد ليجست جذومن ءاشنإ

ربتخملا يف نيلوهجملا فويضلا ةباوب :مسالا لوبق :ةحفصلا مسا دروملا تادادعا مكحتلا قدحو ىلإلى لسرملا (RFC 3576) ضيوفتلا رييغت - مداخلا ئدب :لوخدلا ليجست ققيرط مرورم قملك وأ مدختسم مسا بلطتي ال - لومجم :ققداصملا نومجم مدختسم طورشلاو دونبلا ديكأت بلطتي :دونبال يجست ليصوتو لوبق :قيمستلا لوخدلا ليجست نونعا URL اليجست : يضارتفالا URL نونعا في الوخدا ليجست ريخأت 6 :لوخدا ليجست ريخأت قفورعم قيامن قطقنك مدختسملل MAC ناونع يلع قمالع عضو :ثيدحتلا قيامن قطقن دعب ام مسق يف قيامنلا قطقن تامسو ،قيامنلا قطقن عم قنزخملا تامسلا صيصلا

username | Username رئازلاا مسا | رئازلا\_مسا رئازلاا مسا | نا يس رئازلاا فتاہ | رئازلا\_فتاہ ينورتكلإلاا ديربلا | ينورتكلإلاا ديربل ينورتكلإلاا ديربلا | ينورتكليلا ديربلا | ديرب ليفكلل مسا | ليفكلاا ديرب ليفكلل ينورتكلإلا ديربل

فيضلل CWA ضيوفت - ققحتلا

Live Monitoring > Access Tracker. ىلإ لقتنا، (CPPm)، مكحتلا ىوتسم ةيامح يف

.اەلغشيو MAB ةمدخب ديدجلا فيضلا مدختسملا لصتي

صخلم بيوبتلا ةمالع:

| Request Details                                                                          |                                                  |  |  |  |  |  |  |  |
|------------------------------------------------------------------------------------------|--------------------------------------------------|--|--|--|--|--|--|--|
| Summary Input O                                                                          | utput RADIUS CoA                                 |  |  |  |  |  |  |  |
| Login Status:                                                                            | ACCEPT                                           |  |  |  |  |  |  |  |
| Session Identifier:                                                                      | R0000471a-01-6282a110                            |  |  |  |  |  |  |  |
| Date and Time:                                                                           | May 16, 2022 15:08:00 EDT                        |  |  |  |  |  |  |  |
| End-Host Identifier:                                                                     | d4-3b-04-7a-64-7b (Computer / Windows / Windows) |  |  |  |  |  |  |  |
| Username:                                                                                | d43b047a647b                                     |  |  |  |  |  |  |  |
| Access Device IP/Port:                                                                   | 10.85.54.99:73120 (WLC_9800_Branch / Cisco)      |  |  |  |  |  |  |  |
| Access Device Name:                                                                      | wlc01                                            |  |  |  |  |  |  |  |
| System Posture Status:                                                                   | UNKNOWN (100)                                    |  |  |  |  |  |  |  |
| Policies Used -                                                                          |                                                  |  |  |  |  |  |  |  |
| Service: Guest SSID - GuestPortal - Mac Auth                                             |                                                  |  |  |  |  |  |  |  |
| Authentication Method:                                                                   | MAC-AUTH                                         |  |  |  |  |  |  |  |
| Authentication Source:                                                                   | None                                             |  |  |  |  |  |  |  |
| Authorization Source:                                                                    | [Guest User Repository], [Endpoints Repository]  |  |  |  |  |  |  |  |
| Roles:                                                                                   | [Employee], [User Authenticated]                 |  |  |  |  |  |  |  |
| Enforcement Profiles:                                                                    | Cisco_Portal_Redirect                            |  |  |  |  |  |  |  |
| I ≤ Showing 8 of 1-8 records ► ► Change Status Show Configuration Export Show Logs Close |                                                  |  |  |  |  |  |  |  |

بيوبتلا ةمالعInputكلإ لقتنا ،راوحلا سفن يف.

| Summary                    | Input      | Output              | RADIUS CoA                                           |
|----------------------------|------------|---------------------|------------------------------------------------------|
| lsername:                  |            | d43b047a            | 1647b                                                |
| nd-Host Ide                | ntifier:   | d4-3b-04-           | -7a-64-7b (Computer / Windows / Windows)             |
| ccess Devic                | e IP/Port: | 10.85.54.           | 99:73120 (WLC_9800_Branch / Cisco)                   |
| RADIUS Req                 | uest       |                     | 6                                                    |
| Radius:Aire<br>Radius:Cisc | space:Air  | espace-Wla<br>VPair | an-Id 4<br>audit-session-id=6336550A00006227CE452457 |
| Radius:Ciso                | co:Cisco-A | VPair               | cisco-wlan-ssid=Guest                                |
| Radius:Cisc                | co:Cisco-A | VPair               | client-iif-id=1728058392                             |
| Radius:Cisc                | co:Cisco-A | VPair               | method=mab                                           |
| Radius:Cisc                | co:Cisco-A | VPair               | service-type=Call Check                              |
| Radius:Cisc                | co:Cisco-A | VPair               | vlan-id=21                                           |
|                            | co:Cisco-A | VPair               | wlan-profile-name=WP_Guest                           |
| Radius:Ciso                |            | tation-Id           | 14-16-9d-df-16-20:Guest                              |
| Radius:Cisc<br>Radius:IET  | F:Called-S |                     |                                                      |

بيوبتلا ةمالعOutputىلإ لقتنا ،راوحلا سفن يف.

| Request Details                                                    |       |                     |                                                                                                    |  |  |  |
|--------------------------------------------------------------------|-------|---------------------|----------------------------------------------------------------------------------------------------|--|--|--|
| Summary                                                            | Input | Output              | RADIUS CoA                                                                                               |  |  |  |
| Enforcement Profiles: Cisco_Portal_Redirect                        |       |                     |                                                                                                    |  |  |  |
| System Posture Status: UNKNOWN (100)                               |       |                     |                                                                                                    |  |  |  |
| Audit Posture Status: UNKNOWN (100)                                |       |                     |                                                                                                    |  |  |  |
| RADIUS Response                                                    |       |                     |                                                                                                    |  |  |  |
| Radius:Cisco:Cisco-AVPair url-redirect-acl=CAPTIVE_PORTAL_REDIRECT |       |                     |                                                                                                    |  |  |  |
| Radius:Cisco:Cisco-AVPair                                          |       | /Pair url-r<br>04-7 | edirect=https://cppm.example.com/guest/iaccept.php?cmd-login&mac=d4-3b-<br>'a-64-7b&switchip=10.85.54.99 |  |  |  |

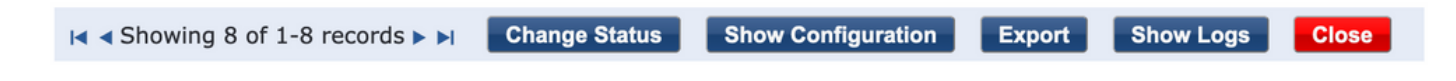

## قحلملا

ءاسرإلا يف مكحتلا ةدحو تالعافتل انه ةلاح قفدت ططخم ميدقت متي ،ةيعجرملا ضارغألل قيبنجألا RADIUS ايجراخ ةفاضتسملا Guest Portal ققاطبو RADIUS مداخ عم Cisco 9800 ةيبنجأل

|       |                                                                                                    |                                                                                                    |                                                                                                    | rood Foreign-MEC Guest Portal CMA now                                                    |               |                                                 |                                                                |                    |
|-------|----------------------------------------------------------------------------------------------------|----------------------------------------------------------------------------------------------------|----------------------------------------------------------------------------------------------------|------------------------------------------------------------------------------------------|---------------|-------------------------------------------------|----------------------------------------------------------------|--------------------|
| Clier | t A                                                                                                    | P WLC-P                                                                                                    | Foreign WLC-A                                                                                                 | Inchor                                                                                   | DHCP D        | NS Ra                                           | adius                                                          | Guest Portal(CPPM) |
| -     |                                                                                                    |                                                                                                    |                                                                                                    |                                                                                          |               |                                                 |                                                                |                    |
| 1     | [Client Assocication]                                                                                                    |                                                                                                    |                                                                                                    |                                                                                          |               |                                                 |                                                                |                    |
| E.    | [1] Assoc Reg                                                                                                    | uest                                                                                                    | •                                                                                                    |                                                                                          |               |                                                 |                                                                |                    |
|       | Guest Client join                                                                                                    |                                                                                                    |                                                                                                    |                                                                                          |               |                                                 |                                                                |                    |
|       |                                                                                                    |                                                                                                    | [MAB procedure]                                                                                               |                                                                                          | -             |                                                 |                                                                |                    |
| 1     |                                                                                                    |                                                                                                    |                                                                                                    | Access Research (secologistics 151515020000005515876800)                                 |               |                                                 | 1                                                              |                    |
|       |                                                                                                    |                                                                                                    |                                                                                                    | PELEDS PEOPLES. (RESIDE IN PARAL ACTIVITY OF ET ENTER)                                   | -             |                                                 |                                                                |                    |
|       |                                                                                                    |                                                                                                    |                                                                                                    |                                                                                          |               | [3] «HEDHRECT_URL» = «HEDHRECT_URL» + « HEBBOND |                                                                |                    |
|       |                                                                                                    |                                                                                                    | [4] Access-Accept (] <redirect url="">, <redirect acl="">] <redirect< p=""></redirect<></redirect></redirect> | T_URL>: https:// <copm.fpdn.com>/guest/<page name="">.php?session</page></copm.fpdn.com> | vid+1E1E1E02  | 0000003F3F8768696portal=194a5780)               |                                                                |                    |
|       | 151 Assoc Bett                                                                                                    | 1010                                                                                                    |                                                                                                    |                                                                                          |               |                                                 |                                                                |                    |
|       | 141 0000, 0110                                                                                                    |                                                                                                    | IN Report Andrew Research ( ARTHREY 100 ) ARTHREY ARE SHARES                                                  |                                                                                          |               |                                                 |                                                                |                    |
|       |                                                                                                    |                                                                                                    | [6] Expert wrone neglect ( and inc., and inc., and inc., and inc.                                             |                                                                                          |               |                                                 |                                                                |                    |
|       |                                                                                                    |                                                                                                    | 1/1 Diport Anchor Response                                                                                    |                                                                                          |               |                                                 |                                                                |                    |
|       |                                                                                                    |                                                                                                    | Foreign: Client goes to run state. Traffic is forwarded on Mobility Tunnel (CAPWAP)                           |                                                                                          |               |                                                 |                                                                |                    |
| - 44  |                                                                                                    |                                                                                                    |                                                                                                    |                                                                                          | -             |                                                 |                                                                |                    |
| alt   | (External WebAuth)                                                                                                    |                                                                                                    |                                                                                                    |                                                                                          | 1             |                                                 | 1                                                              |                    |
|       |                                                                                                    |                                                                                                    | (8) Redirect ACL enforcement for Client <mac_addr></mac_addr>                                                 |                                                                                          |               |                                                 |                                                                |                    |
| alt   | [Client IP DHCP Process]                                                                                                    |                                                                                                    |                                                                                                    | •                                                                                        | -             |                                                 |                                                                |                    |
|       |                                                                                                    |                                                                                                    |                                                                                                    | Contract to Darte State and and                                                          |               |                                                 | 1                                                              |                    |
|       |                                                                                                    |                                                                                                    |                                                                                                    | Course Andre on Darch and drawn angre                                                    |               |                                                 |                                                                |                    |
|       |                                                                                                    |                                                                                                    | REDIRECT_ACL 'deny' statement allows DHCP, DNS, TCP80 to Guest Port                                           |                                                                                          |               |                                                 |                                                                |                    |
|       | [0] [0078 1044                                                                                                    | chake                                                                                                    | (10) DHCP Handshake                                                                                           | (11) DHCP Hawishake                                                                      |               |                                                 |                                                                |                    |
|       | IN DRUP Hand                                                                                                    | •                                                                                                    | INTER LIPPATES MED actient ins                                                                                | IIII unce navanate                                                                       | *             |                                                 |                                                                |                    |
|       |                                                                                                    |                                                                                                    | (12) KIP, UPDATE> MSG: KCIERE Ip>                                                                             |                                                                                          |               |                                                 |                                                                |                    |
|       |                                                                                                    |                                                                                                    |                                                                                                    | Client goes to webauth pending statil                                                    |               |                                                 |                                                                |                    |
| 1 1   |                                                                                                    |                                                                                                    |                                                                                                    |                                                                                          | +             |                                                 |                                                                |                    |
| alt   | [Client OS Guest Portal Detection                                                                                                    | 4                                                                                                    |                                                                                                    |                                                                                          |               |                                                 |                                                                |                    |
| L E   | [13] DNS Query www.msftcone                                                                                                    | ecttest.com (CAPWAP)                                                                                                    | [14] DNS Query (CAPWAP)                                                                                       | [15] DNS Query                                                                           | $\rightarrow$ |                                                 |                                                                |                    |
|       | [18] DNS Response www.msRconnecttest                                                                                                    | com is at IP <x.x.x.x (capwap)<="" td=""><td>[17] DNS Response</td><td>[16] DNS Response</td><td>-</td><td></td><td></td><td></td></x.x.x.x> | [17] DNS Response                                                                                             | [16] DNS Response                                                                        | -             |                                                 |                                                                |                    |
|       | [19] TCP SYN IP <x.x.x>:8</x.x.x>                                                                                                    | 0 (msftconnecttest)                                                                                                    | [20] TCP SYN (CAPWAP)                                                                                         |                                                                                          |               |                                                 |                                                                |                    |
|       |                                                                                                    |                                                                                                    |                                                                                                    | Anchor: «REDIRECT ACL»: redirect enforced                                                |               |                                                 |                                                                |                    |
|       |                                                                                                    |                                                                                                    |                                                                                                    |                                                                                          |               |                                                 |                                                                |                    |
|       | [22] TCP SYN-AC                                                                                                    | XIACX +                                                                                                    | [21] TCP SYN-ACK/ACK speefing <x.x.x.x> (WebAuth <global> VP)</global></x.x.x.x>                              |                                                                                          |               |                                                 |                                                                |                    |
| H E   | [23] HTTP GET http://www.msftconn                                                                                                    | ecttest.com/connecttest.txt                                                                                                    | [24] HTTP GET (CAPWAP)                                                                                        |                                                                                          |               |                                                 |                                                                |                    |
|       | [26] HTTP-302 Redirect Location Guest                                                                                                    | WIN(CRPM) «REDIRECT_URL»                                                                                                    | [25] HTTP-302 (CAPWAP)                                                                                        |                                                                                          |               |                                                 |                                                                |                    |
|       | Display Pseudo Browse                                                                                                    |                                                                                                    |                                                                                                    |                                                                                          |               |                                                 |                                                                |                    |
|       |                                                                                                    |                                                                                                    |                                                                                                    |                                                                                          | -             |                                                 |                                                                |                    |
|       | [27] DNS Query <red< td=""><td>IRECT URL&gt;</td><td>[28] DNS Query (CAPNAP)</td><td>[29] DNS Query</td><td></td><td></td><td></td><td></td></red<>                                                  | IRECT URL>                                                                                                    | [28] DNS Query (CAPNAP)                                                                                       | [29] DNS Query                                                                           |               |                                                 |                                                                |                    |
|       | [32] DNS Response <redirect< td=""><td>URL&gt; IS M. P. <y td="" y="" y?<=""><td>[31] DNS Response (CAPWAP)</td><td>[30] DNS Response</td><td></td><td></td><td>1</td><td></td></y></td></redirect<> | URL> IS M. P. <y td="" y="" y?<=""><td>[31] DNS Response (CAPWAP)</td><td>[30] DNS Response</td><td></td><td></td><td>1</td><td></td></y>    | [31] DNS Response (CAPWAP)                                                                                    | [30] DNS Response                                                                        |               |                                                 | 1                                                              |                    |
| 1     | Client must trust Guest Portal certificate                                                                                                    |                                                                                                    |                                                                                                    |                                                                                          |               |                                                 |                                                                |                    |
| 1 1   |                                                                                                    |                                                                                                    |                                                                                                    |                                                                                          |               |                                                 | 1                                                              |                    |
|       |                                                                                                    |                                                                                                    |                                                                                                    | Anchor: <redirect_acl>: redirect bypass <y.y.y.y> (Guest Porta</y.y.y.y></redirect_acl>  | 9             |                                                 |                                                                |                    |
|       | [33] Guest Portal/CPPMI: TCP-SYN/SYN-AC                                                                                                    | KIACK <y, y="" y,="">:443 (CAPWAP)</y,>                                                                                                    | [34] TCP-SYNISYN-ACK/ACK (CAPWAP)                                                                             |                                                                                          |               | [35] TCP-SYN/SYN-ACK/ACK                        |                                                                |                    |
|       | 1361 HTTP GET «REDIRECT                                                                                                    | LIRLParacionida                                                                                                    | 1371 HTTP GET (CAPWAP)                                                                                        |                                                                                          |               | DBI HTTP GET                                    |                                                                |                    |
|       | [41] HTTP/1.1 2                                                                                                    | 99 OK                                                                                                    | [40] HTTP/L1 200 OK (CAPWAP)                                                                                  |                                                                                          |               | [39] HTTP:1.1 200 OK                            |                                                                |                    |
|       | D.                                                                                                    |                                                                                                    |                                                                                                    |                                                                                          |               |                                                 |                                                                |                    |
| l     | Client clicks 'Accept' AUP button                                                                                                    |                                                                                                    |                                                                                                    |                                                                                          |               |                                                 |                                                                |                    |
|       | [42] HTTP POST/HTTI                                                                                                    | 1.1 200 OK                                                                                                    | [43] HTTP POST/HTTP1.1 200 OK                                                                                 | 4                                                                                        | _             | [44] HTTP POST,HTTP1.1 200 OK                   |                                                                |                    |
|       |                                                                                                    |                                                                                                    |                                                                                                    |                                                                                          |               |                                                 | [45] Update Endpoint DB: <client_mac>:AllowIntern</client_mac> | etAccess=True      |
|       |                                                                                                    |                                                                                                    |                                                                                                    |                                                                                          |               |                                                 | [46] Captive Portal par                                        | e refresh delay    |
|       |                                                                                                    |                                                                                                    |                                                                                                    |                                                                                          |               |                                                 |                                                                | -                  |
|       |                                                                                                    | alt                                                                                                    | (CoA Reauth)                                                                                                  |                                                                                          |               |                                                 |                                                                |                    |
|       |                                                                                                    |                                                                                                    |                                                                                                    |                                                                                          |               | [47] CoA delay time                             |                                                                |                    |
|       |                                                                                                    |                                                                                                    | 4                                                                                                    | 48] CoA Request (Type= <reauthenticate>, <sessionid>)</sessionid></reauthenticate>       |               |                                                 |                                                                |                    |
|       |                                                                                                    |                                                                                                    | -                                                                                                    | [49] CoA Ack ( <sessionid>)</sessionid>                                                  | _             |                                                 |                                                                |                    |
|       |                                                                                                    |                                                                                                    | [MAB]                                                                                                    |                                                                                          |               |                                                 | 1                                                              |                    |
|       |                                                                                                    |                                                                                                    |                                                                                                    | [50] Access Reguest ( <sessionid>)</sessionid>                                           |               |                                                 |                                                                |                    |
|       |                                                                                                    |                                                                                                    |                                                                                                    | [51] Access Accept (No redirect URL, «sessionid»)                                        |               |                                                 |                                                                |                    |
|       |                                                                                                    |                                                                                                    |                                                                                                    |                                                                                          |               |                                                 | -                                                              |                    |
|       |                                                                                                    |                                                                                                    | [52] Export Anchor Request                                                                                    |                                                                                          |               |                                                 |                                                                |                    |
|       |                                                                                                    |                                                                                                    | [53] Export Anchor Response. No [ <redirect url="">,<redirect acl="">]</redirect></redirect>                  |                                                                                          |               |                                                 |                                                                |                    |
|       |                                                                                                    |                                                                                                    |                                                                                                    | Anchor: Client goes to run state                                                         |               |                                                 |                                                                |                    |
|       |                                                                                                    |                                                                                                    |                                                                                                    |                                                                                          | -             |                                                 |                                                                |                    |
|       |                                                                                                    |                                                                                                    |                                                                                                    | [54] HTTP GET/HTTP 2000K Landing Page                                                    | -             |                                                 |                                                                |                    |
|       |                                                                                                    |                                                                                                    |                                                                                                    | client goes to RUN state                                                                 |               |                                                 |                                                                |                    |
| -     |                                                                                                    |                                                                                                    |                                                                                                    |                                                                                          | _             |                                                 |                                                                |                    |
| Clier | t A                                                                                                    | P WLC-F                                                                                                    | WLC-/                                                                                                    | Inchor                                                                                   | рнср р        | NS Ra                                           | adius                                                          | Guest Portal(CPPM) |

WLC ءاسرالاا ةادأ عم فيضلل ةيزكرملا بيولاا ةقداصم ةلااحل يطيطختلا مسرلاا

## ةلص تاذ تامولعم

- <u>Cisco 9800 ل رشنال تاسرامم لضفأ ليالد</u>
- <u>المال مال المال مال مال الماحتا المحوى عن FlexConnect مقي عالما</u> <u>Catalyst 9800 Wireless</u> <u>Controller</u>
- <u>Cisco Systems</u> <u>تادنتسمل او ينقتل امعدلا</u>

ةمجرتاا مذه لوح

تمجرت Cisco تايان تايانق تال نم قعومجم مادختساب دنتسمل اذه Cisco تمجرت ملاعل العامي عيمج يف نيم دختسمل لمعد يوتحم ميدقت لقيرشبل و امك ققيقد نوكت نل قيل قمجرت لضفاً نأ قظعالم يجرُي .قصاخل امهتغلب Cisco ياخت .فرتحم مجرتم اممدقي يتل القيفارت عال قمجرت اعم ل احل اوه يل إ أم اد عوجرل اب يصوُتو تامجرت الاذة ققد نع اهتي لوئسم Systems الما يا إ أم الا عنه يل الان الانتيام الال الانتيال الانت الما